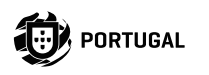

•

# M200

#### NOTICE POUR L'UTILISATEUR / INSTALLATEUR

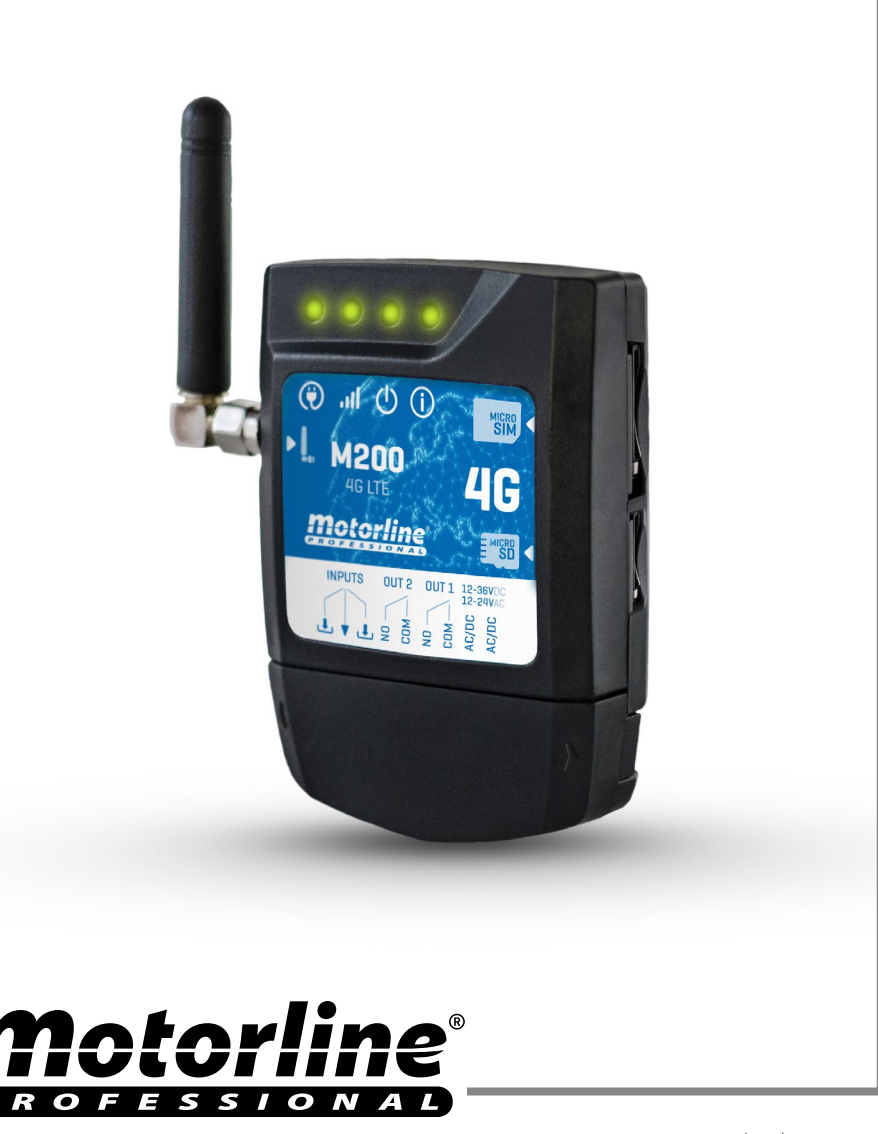

## INDEX

| AVIS DE SÉCURITÉ                                             | 6  |
|--------------------------------------------------------------|----|
| LE DISPOSITIF                                                | 11 |
| CARACTÉRISTIQUES TECHNIQUES                                  | 11 |
| ASPECT VISUEL                                                | 12 |
| INSTALLATION                                                 | 14 |
| CÂBLAGE ET FIXATION                                          | 14 |
| REMARQUES                                                    | 15 |
| CONNEXIONS                                                   | 15 |
| PRÉ-CONFIGURATION                                            | 16 |
| NIVEAUX DE PERMISSION                                        | 16 |
| CONFIGURATION PAR SMS                                        | 20 |
| FONCTIONS VIA SMS                                            | 21 |
| PARAMÈTRES DU PROPRIÉTAIRE                                   | 26 |
| AJOUTER UN PROPRIÉTAIRE                                      | 26 |
| MODIFIER LE MOT DE PASSE DU PROPRIÉTAIRE                     | 26 |
| TRANSFERT DE PROPRIÉTAIRE                                    | 26 |
| BLOQUER/DÉBLOQUER LES RÉPONSES SMS                           | 26 |
| ÉDITER LE NOM DU PROPRIÉTAIRE                                | 27 |
| NOUVEAU DISPOSITIF MOBILE VISITEUR/ADMINISTRATEUR            | 27 |
| PARAMÈTRES ADMINISTRATEUR                                    | 28 |
| CHANGER LE VISITEUR EN ADMINISTRATEUR                        | 28 |
| CHANGER L'ADMINISTRATEUR EN VISITEUR                         | 28 |
| AJOUTER UN ADMINISTRATEUR AVEC SEULEMENT LE NUMÉRO           | 28 |
| AJOUTER UN ADMINISTRATEUR AVEC SEULEMENT LE NUMÉRO ET LE NOM | 28 |
| SUPPRIMER LES ADMINISTRATEURS                                | 28 |
| SUPPRIMER TOUS LES ADMINISTRATEURS                           | 29 |
| CHANGER LE MOT DE PASSE                                      | 29 |
| RÉINITIALISER LE MOT DE PASSE                                | 29 |

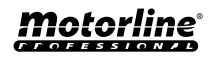

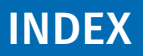

| MODIFIER LE NOM DE L'ADMINISTRATEUR                     | 29 |
|---------------------------------------------------------|----|
| PARAMÈTRES DES VISITEURS                                | 30 |
| AJOUTER UN VISITEUR AVEC SEULEMENT LE NUMÉRO            | 30 |
| AIOUTER UN VISITEUR AVEC IUSTE LE NUMÉRO ET LE NOM      | 30 |
| AJOUTER UN VISITEUR AVEC LA GESTION DES ACCÈS           | 30 |
| AJOUTER UN VISITEUR AVEC LA GESTION DES ACCÈS           | 31 |
| DÉSACTIVER LA LIMITE DE JOURS VISITEURS                 | 32 |
| MODIFIER LES HEURES D'ENTRÉE ET DE SORTIE DES VISITEURS | 32 |
| SUPPRIMER TOUS LES VISITEURS                            | 32 |
| SUPPRIMER LE VISITEUR                                   | 32 |
| MODIFIER LE NOM DU VISITEUR                             | 33 |
| MODIFIER LA DATE DE DÉBUT DU VISITEUR                   | 33 |
| ACTIVER ET DÉFINIR LA LIMITE DE JOURS DE VISITEUR       | 33 |
| CHANGER LE MOT DE PASSE                                 | 33 |
| CONSULTER LES INFORMATIONS DU M200                      | 34 |
| CONSULTER L'UTILISATEUR                                 | 34 |
| CONSULTER LES HEURES D'UN VISITEUR                      | 34 |
| CONSULTER LA LIMITATION PAR JOURS DE LA SEMAINE         | 34 |
| CONSULTER LA DATE DE DÉBUT D'UN VISITEUR                | 35 |
| CONSULTER LA DURÉE DE JOURS D'UN VISITEUR               | 35 |
| CONSULTER LE SIGNAL 4G DE LA CARTE SIM                  | 35 |
| CONSULTER LE DERNIER APPEL                              | 35 |
| ÉCOUTER LE SON DE L'ALARME                              | 35 |
| VÉRIFIER LE SOLDE DE LA CARTE MICROSIM                  | 36 |
| CONSULTER L'ÉTAT DU RELAIS 1                            | 36 |
| CONSULTER LE TYPE D'IMPULSION DU RELAIS 1               | 36 |
| CONSULTER TEMPS DU RELAIS 1 FOIS                        | 36 |
| CONSULTER LE MODE DE FONCTIONNEMENT DU RELAIS 1         | 36 |
| CONSULTER L'ÉTAT DU RELAIS 2                            | 37 |
| CONSULTER LE TYPE D'IMPULSION DU RELAIS 2               | 37 |
| CONSULTER TEMPS DU RELAIS 2 FOIS                        | 37 |
| CONSULTER LE MODE DE FONCTIONNEMENT DU RELAIS 2         | 37 |

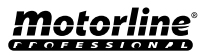

## **INDEX**

|   | CONSULTAR ESTADO DA ENTRADA 1                                                                | 37       |
|---|----------------------------------------------------------------------------------------------|----------|
|   | CONSULTAR ESTADO DA ENTRADA 2                                                                | 37       |
| ~ |                                                                                              |          |
| L | UNFIGURATION DU RELAIS 1                                                                     | 38       |
|   | ACTIVER LE RELAIS 1                                                                          | 38       |
|   | DESACTIVER LE RELAIS 1                                                                       | 38       |
|   | CHANGER LE TEMPS DU RELAIS 1                                                                 | 38       |
|   | MODIFIER LE TYPE D'IMPULSION DU RELAIS 1                                                     | 38       |
|   | ACTIVER LE MODE ACTION PAR APPEL UNIQUEMENT                                                  | 39       |
| С | ONFIGURATION DU RELAIS 2                                                                     | 40       |
|   | ACTIVER LE RELAIS 2                                                                          | 40       |
|   | DESATIVAR O RELÉ 2                                                                           | 40       |
|   | MODIFIER LE TYPE D'IMPULSION DU RELAIS 2                                                     | 40       |
|   | CHANGER LE TEMPS DU RELAIS 2                                                                 | 40       |
| С | ONFIGURATION DU M200                                                                         | 41       |
| Ī | MODIFIER LE NOM BLUETOOTH                                                                    | 41       |
|   | RÉINITIALISATION DE LA CARTE MICROSD                                                         | 41       |
|   | RESTAURER LES PARAMÈTRES D'USINE                                                             | 41       |
|   | CONFIGURER LES ROUTINES QUOTIDIENNES                                                         | 43       |
|   | CONFIGURAR FEEDBACKS                                                                         | 45       |
|   | ACTIVER LE TRANSFERT DES SMS DE L'OPÉRATEUR                                                  | 46       |
|   | ACTIVER LE RELAIS 1 SANS VÉRIFICATION DU NUMÉRO / DOUBLE AUTHENTIFICATION S                  | SMS      |
|   |                                                                                              | 47       |
| Ρ | ORTAIL MOTORLINE                                                                             | 48       |
|   | ENREGISTREMENT SUR LE PORTAIL                                                                | 48       |
|   | REVENIR A LA VERSION M200 SANS DONNEES MOBILES   METTRE EN PAUSE<br>TRANSMISSION DES DONNEES | LA<br>50 |
|   | CONFIGURER COMME LECTEUR WIEGAND                                                             | 51       |
|   | ACTIVER LE MODE LECTEUR                                                                      | 52       |
|   | AJOUTER AUTOMATIQUEMENT DES UTILISATEURS AU LECTEUR                                          | 53       |
|   | AIOUTER MANUELLEMENT DES UTILISATEURS AU LECTEUR                                             | 54       |
|   | • • • • • • • • •                                                                            |          |

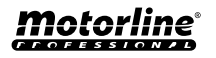

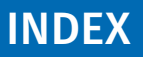

| UTILISER COMME ALARME                              | 55 |
|----------------------------------------------------|----|
| CONFIGURER COMME COMMUNICATEUR D'ALARME            | 55 |
| HISTORIQUE D'ACCÈS                                 | 57 |
| ACTIVATION DE L'HISTOIRE DE L'ACCÈS                | 57 |
| CONSULTER L'HISTORIQUE DANS L'APPLICATION          | 57 |
| ENREGISTREMENT DE L'HISTORIQUE DANS UN FICHIER CSV | 58 |
| IMPORTER/EXPORTER DES UTILISATEURS                 | 59 |
| CRÉER UNE LISTE D'UTILISATEURS À L'AIDE D'EXCEL    | 59 |
| TÉLÉCHARGER LA LISTE ET L'ENVOYER À L'APPAREIL     | 60 |
| RÉSOLUTION DES PANNES                              | 61 |
| DÉCLARATION DE CONFORMITÉ                          | 62 |

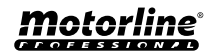

## AVIS DE SÉCURITÉ

| CE   | Ce produit est certifié selon les normes de sécurité de la Communauté<br>Européenne (CE).                                                                                                    |
|------|----------------------------------------------------------------------------------------------------|
| RoHS | Ce produit est conforme à la directive 2011/65/ UE du Parlement<br>européen et du Conseil sur la limitation de l'utilisation de certaines<br>substances dangereuses dans les équipements électriques et<br>électroniques et à la directive déléguée (UE) 2015/863 de la<br>Commission.                                                                                                    |
|      | (Applicable dans les pays avec des systèmes de recyclage).<br>Ce marquage sur le produit, ou de la littérature indique que le<br>produit et les accessoires électroniques (ex. Chargeur, câble USB,<br>le matériel électronique, les télécommandes, etc.) ne doivent pas<br>être jeté avec les autres déchets ménagers à la fin de sa vie utile.<br>Pour éviter des éventuels dommages à l'environnement ou à la<br>santé humaine provenant de l'élimination incontrôlée des déchets,<br>nous vous prions de séparer ces éléments des autres types de<br>déchets et à les recycler de façon responsable pour promouvoir la<br>réutilisation durable des ressources matérielles. Les particuliers<br>doivent contacter un revendeur où ils ont acheté ce produit ou une<br>Agence de l'Environnement National, pour savoir où et comment ils<br>peuvent prendre ces articles pour leur recyclage. Les utilisateurs<br>professionnels doivent contacter leur fournisseur et vérifier les<br>termes et conditions du contrat d'achat. Ce produit et ses accessoires<br>électroniques ne doivent pas être mélangés avec d'autres déchets<br>commerciaux. |
| X    | Ce marquage indique que les piles ne doivent pas être jetées comme<br>les autres déchets ménagers à la fin de leur vie utile. Les piles doivent<br>être remises pour recyclage à des points de collecte distincts.                                                                                                    |
| ĉs   | Les différents types d'emballages (carton, plastique, etc.) doivent<br>être collectés séparément pour être recyclés. Séparez les emballages<br>et recyclez-les de manière responsable.                                                                                                    |
| *    | Ce marquage indique que le produit et les accessoires électroniques<br>(ex. Chargeur, câble USB, les équipements électroniques, les<br>télécommandes, etc.), sont soumis à des décharges électriques.<br>Soyez prudent lors de la manipulation du produit et suivre toutes<br>les règles de sécurité indiqués dans cette notice.                                                                                                    |

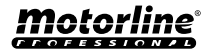

#### AVERTISSEMENT GENERAUX

- Ce manuel contient des informations importantes sur la sécurité et l'utilisation. Lisez attentivement toutes les instructions avant de commencer les procédures d'installation / d'utilisation et conservez ce manuel dans un endroit sûr, où vous pourrez le consulter à tout moment.
- Ce produit est destiné à être utilisé uniquement comme décrit dans ce manuel. Toute autre application ou opération non prise en compte est expressément interdite car elle pourrait endommager le produit et / ou mettre les personnes en danger de causer des blessures graves.
- Ce manuel s'adresse principalement aux installateurs professionnels et n'empêche pas l'utilisateur de lire la section "Normes d'utilisation" afin de garantir le fonctionnement correct du produit.
- L'installation et la réparation de cet équipement doit être effectuée que par des techniciens qualifiés et expérimentés, en veillant à ce que toutes ces procédures soient effectuées en conformité avec les lois et les réglementations en vigueur. Il est expressément interdit aux utilisateurs non professionnels et inexpérimentés de prendre des mesures sauf sur demande expresse de techniciens spécialisés.
- Les installations doivent être fréquemment inspectées afin de détecter tout déséquilibre et toute trace d'usure ou de détérioration des câbles, des ressorts, des charnières, des roues, des supports ou de tout autre élément d'assemblage mécanique.
- N'utilisez pas l'équipement si une réparation ou un réglage est nécessaire.
- Lors de la maintenance, du nettoyage et du remplacement de pièces, le produit doit être débranché de l'alimentation électrique. Cela inclut également toute opération nécessitant l'ouverture du capot du produit.
- L'utilisation, le nettoyage et la maintenance de ce produit peuvent être effectués par des personnes âgées de huit ans et plus et des personnes dont les capacités physiques, sensorielles ou mentales sont réduites, ou par des personnes ignorant le fonctionnement du produit, à condition qu'elles aient supervision ou des instructions données par des personnes expérimentées dans l'utilisation du produit de manière sûre et qui comprennent les risques et les dangers encourus.
- Les enfants ne doivent pas jouer avec le produit ou des dispositifs d'ouverture afin d'empêcher le déclenchement involontaire de la porte

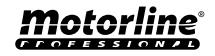

ou du portail motorisé.

- Si le câble d'alimentation est endommagé, il doit être remplacé par le fabricant, le service après-vente ou une personne de qualification similaire afin d'éviter tout danger.
- L'appareil doit être débranché du réseau électrique lors du retrait de la batterie.
- Veiller à éviter tout blocage entre la partie actionnée et les parties fixes adjacentes dû au mouvement d'ouverture de la partie actionnée.

### AVERTISSEMENT POUR L'INSTALLATEUR

- Avant de commencer les procédures d'installation, assurez-vous de disposer de tous les dispositifs et matériels nécessaires pour bien mener l'installation du produit.
- Notez votre indice de protection (IP) et votre température de fonctionnement pour vous assurer qu'il convient au site d'installation.
- Fournissez le manuel du produit à l'utilisateur et dites-lui comment le manipuler en cas d'urgence.
- Si l'automatisme est installé sur un portail avec une porte piétonne, un mécanisme de verrouillage de porte doit être installé lorsque le portail est en mouvement.
- N'installez pas le produit "à l'envers" ou soutenu par des éléments ne supportant pas son poids. Si nécessaire, ajoutez des supports sur des points stratégiques pour assurer la sécurité de l'opérateur.
- Ne pas installer le produit dans zones des explosifs.
- Les dispositifs de sécurité doivent protéger les éventuelles zones d'écrasement, de coupure, de transport et de danger en général de la porte ou du portail motorisé.
- Vérifiez que les éléments à automatiser (portails, portes, fenêtres, stores, etc.) sont en parfait état de fonctionnement, alignés et de niveau.
   Vérifiez également que les arrêts mécaniques nécessaires se trouvent aux endroits appropriés.
- La Centrale électronique doit être installée dans un endroit protégé de tout liquide (pluie, humidité, etc.), de la poussière et des parasites..
- Vous devez acheminer les différents câbles électriques à travers des tubes de protection afin de les protéger contre les contraintes mécaniques,

essentiellement sur le câble d'alimentation. Veuillez noter que tous les câbles doivent entrer dans la boîte de commande par le bas.

- Si l'automatisme doit être installé à une hauteur de plus de 2,5 m du sol ou d'un autre niveau d'accès, les exigences minimales de sécurité et de santé doivent être suivies par l'utilisation de travailleurs ayant un équipement de sécurité aux travaux de la directive 2009/104. / CE du Parlement Européen et du Conseil du 16 septembre 2009.
- Fixez l'étiquette permanente de la libération manuelle aussi près que possible du mécanisme de libération.
- Un moyen de déconnexion, tel qu'un interrupteur ou un disjoncteur sur le tableau de distribution, doit être prévu sur les conducteurs d'alimentation fixes du produit, conformément aux règles d'installation.
- Si le produit à installer nécessite une alimentation de 230 Vca ou 110 Vca, assurez-vous que la connexion est établie avec un tableau électrique doté d'une connexion à la terre.
- Le produit est uniquement alimenté sur basse tension par sécurité avec la centrale électronique. (Uniquement sur les moteurs 24V).
- Les pièces/produits pesant plus de 20 kg doivent être manipulés avec une attention particulière en raison du risque de blessure. Il est recommandé d'utiliser des systèmes auxiliaires appropriés pour déplacer ou soulever des objets lourds
- Lors de l'installation ou de l'utilisation de ce produit, il convient de prêter une attention particulière au risque de chute d'objets ou de mouvement incontrôlé des portes/portails.

#### AVERTISSEMENT POUR L'UTILISATEUR

- Conservez ce manuel dans un endroit sûr pour pouvoir le consulter chaque fois que nécessaire.
- Si le produit est en contact avec des liquides sans que soit conçu pour tel fait, vous devrez immédiatement déconnecter le produit du courant électrique pour éviter les courts-circuits e consultez un technicien qualifié.
- Assurez-vous que l'installateur vous a fourni le manuel du produit et vous a expliqué comment manipuler le produit en cas d'urgence.
- Sile système nécessite des réparations ou des modifications, déverrouillez

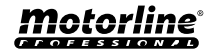

9

l'équipement, mettez le système hors tension et ne l'utilisez pas tant que toutes les conditions de sécurité ne sont pas remplies.

- En cas de déclenchement des disjoncteurs ou de défaillance du fusible, localisez le dysfonctionnement et corrigez-le avant de réinitialiser le disjoncteur ou de remplacer le fusible. Si le problème ne peut pas être réparé en consultant ce manuel, contactez un technicien.
- Laissez la zone d'opération du portail électrique libre pendant que le portail est en mouvement et ne créez pas de résistance au mouvement du portail.
- N'effectuez aucune opération sur les éléments mécaniques ou les charnières si le produit est en mouvement.

### RESPONSABILITÉ

- · Le fournisseur décline toute responsabilité si:
  - défaillance ou déformation du produit résultant d'une installation, d'une utilisation ou d'un entretien incorrect!
  - si les règles de sécurité ne sont pas suivies lors de l'installation, de l'utilisation et de la maintenance du produit.
  - si les instructions de ce manuel ne sont pas suivies.
  - les dommages sont causés par des modifications non autorisées.
  - Dans ces cas, la garantie est annulée.

#### **MOTORLINE ELECTROCELOS SA.**

Travessa do Sobreiro, nº29 4755-474 Rio Côvo (Santa Eugénia) Barcelos, Portugal

### LÉGENDE DE SYMBOLE

- $\underline{\land}$
- Avertissements de sécurité importants

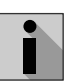

Information utile

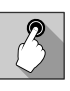

 Information de programmation

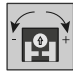

 Information de potentiomètre

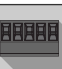

 Informations des connecteurs

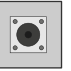

 Information des boutons

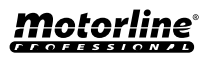

## LE DISPOSITIF

#### **CARACTÉRISTIQUES TECHNIQUES**

Le M200 vous permet de **commander à distance** des portes, des portails et des systèmes de stationnement. Il peut également être utilisé pour allumer ou éteindre des équipements qui doivent être activés ou désactivés à distance, tels que des alarmes, des pompes à chaleur et/ou des climatiseurs.

Tous les réglages peuvent être effectués par SMS ou Bluetooth, ce qui permet également d'actionner des sorties. En outre, la communication par appel téléphonique avec la M200, qui peut être utilisée pour donner des ordres d'ouverture ou de fermeture, est effectuée **GRATUITEMENT**, car le communicateur rejette l'appel et exécute l'ordre donné

#### Caractéristiques principales:

• Capacité jusqu'à 1000 utilisateurs;

- Possibilité de définir jusqu'à 8 routines/jour avec option d'intervalle de temps;
- Peut être défini jours d'exception des routines les routines (par exemple : vacances, jours fériés, etc.);
- Définir l'utilisateur par intervalle de temps (heures/jour/semaine) jusqu'à 90 jours. jours/ semaines) jusqu'à 90 jours maximum;
- Possibilité de définir le jour où l'autorisation de l'utilisateur jour de début de la permission;
- Communicateur pour l'alarme, pour faire un appel et/ou SMS lorsque l'alarme est déclenchée;
- Deux entrées avec la possibilité d'envoyer un retour d'information par SMS;
- Deux sorties relais avec possibilité de fonctionnement deux sorties relais avec la possibilité de fonctionner séparément, pour contrôler automatismes;

• Demande le solde disponible sur la carte microSIM;

- Définition de 3 types d'utilisateurs (propriétaire, administrateur et visiteur);
- Possibilité d'utiliser une carte mémoire pour enregistrer toute activité au cours des derniers 12 mois;

• Utilisation de la pile pour garder le temps en cas de en cas de panne de courant.

| • Alimentation                                               | 12-24Vac ou 12-36Vdc                                                                                                    |  |
|--------------------------------------------------------------|----------------------------------------------------------------------------------------------------|--|
| Consommation                                                 | 200mA en stand-By (2A à<br>la réception des ordres)                                                                              |  |
| <ul> <li>Capacité de<br/>commutation<br/>maximale</li> </ul> | 1A a 60Vdc                                                                                                    |  |
| Température de<br>fonctionnement                             | -20°C ~ +55°C                                                                                                    |  |
| • Carte SIM                                                  | microSIM (non incluse)                                                                                                    |  |
| • Carte SD                                                   | carte microSD (non incluse)                                                                                                    |  |
| • Batterie                                                   | Pile CR1225 - 3v - 48 mah                                                                                                    |  |
| 4G L                                                         | TE/GSM                                                                                                    |  |
| • Fréquences <b>M200</b><br>(Europe)                         | Quadri-bande<br>850/900/1800/1900MHz<br>LTE-FDD B1/B3/B5/B7/<br>B8/B20/B28                                                       |  |
| • Fréquences <b>M200-LA</b><br>(Amérique latine)             | 850/900/1800/1900 GSM<br>GSM: B2/B3/B5/B8<br>LTE: B2/B3/B4/B5/B7/B8/<br>B28/B66                                                  |  |
| • Puissance de<br>transmission                               | GSM850/EGSM900: Classe<br>4 (33 dBm ±2 dB)<br>DCS1800/PCS1900: Classe<br>1 (30 dBm ±2 dB)<br>LTE-FDD: Classe 3<br>(23 dBm ±2 dB) |  |
| • Nombre maximal<br>d'utilisateurs                           | 1000 contacts                                                                                                    |  |
| • 4G RF Power (max)                                          | 33.28 dBm                                                                                                    |  |
| BLUETOOTH                                                    |                                                                                                    |  |
| Version Bluetooth                                            | 5.0                                                                                                    |  |
| • Plage de fréquences                                        | 2402 – 2480 MHz                                                                                                    |  |
| • RF Power Bluetooth                                         | 5.37 dBm                                                                                                    |  |
| • Distance de communication                                  | <30m                                                                                                    |  |

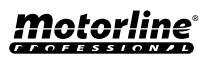

## LE DISPOSITIF

#### ASPECT VISUEL

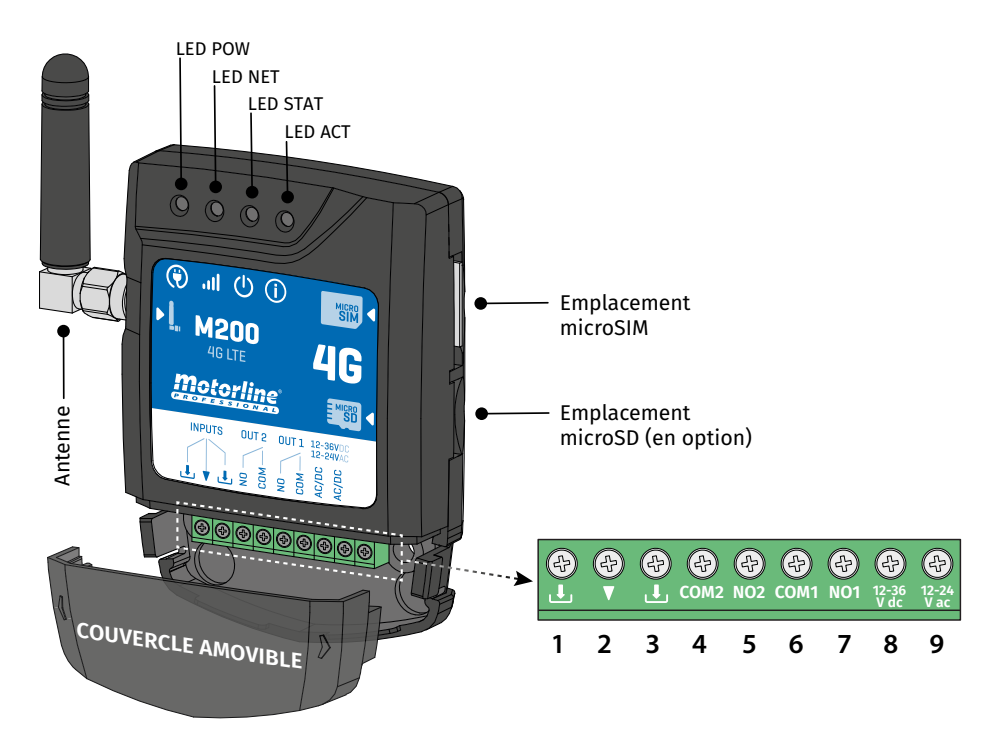

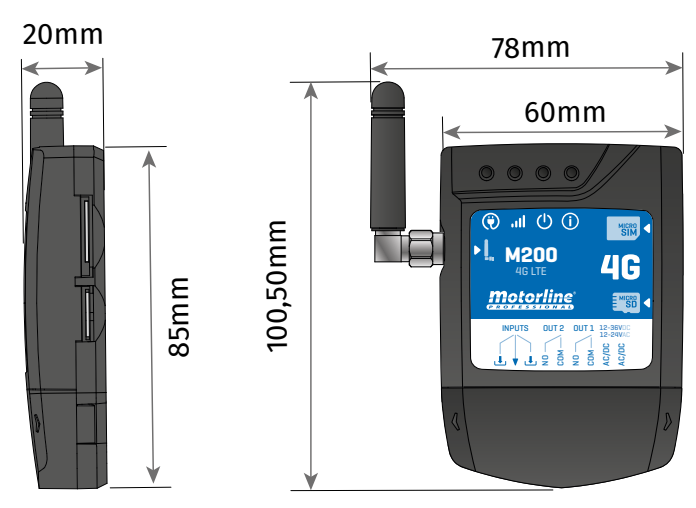

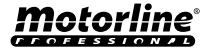

## LE DISPOSITIF

#### **ASPECT VISUEL**

|                             |                          | 🖲 LED POW            |                                                          |
|-----------------------------|--------------------------|----------------------|----------------------------------------------------------|
| Éteint                      | teint Sans alimentation  |                      |                                                          |
| Allumé                      |                          |                      | Alimenté                                                 |
|                             |                          | LED NET              |                                                          |
| Clignotement avec un in     | tervalle de 2 secondes   |                      | A la recherche d'un réseau                               |
| Clignotement avec un in     | tervalle de 0.5 secondes |                      | Enregistré sur le réseau                                 |
| Clignotement avec un in     | tervalle de 0.1 secondes | Transfert de données |                                                          |
| Allumé en permanence        |                          |                      | Appel entrant                                            |
|                             |                          | U LED STAT           |                                                          |
| Éteint                      |                          |                      | Le module est inactif                                    |
| Allumé                      |                          | Le n                 | nodule est actif et fonctionnel                          |
|                             |                          | () LED ACT           |                                                          |
|                             |                          | Pas de pause -       | Lorsque le M200 essaie de<br>s'enregistrer sur le réseau |
| Démarrage du M200           | Attuine                  |                      | Lorsque M200 n'a pas de carte<br>microSIM insérée        |
| _                           | Clignotement 4 fois      |                      | En configuration pendant 30 secondes                     |
|                             | Clignotement 2 fois      | Pause 1 sec          | En mode de réinitialisation pendant 1<br>minute          |
|                             | Clignotement 1 fois      | Pause 1 sec          | Signal réseau Excellent                                  |
|                             | Clignotement 1 fois      |                      | Pas connecté au Cloud                                    |
| Le M200 est<br>opérationnel | Clignotement 2 fois      |                      | Signal réseau Bom                                        |
|                             | Clignotement 3 fois      | rause 2 sec          | Signal réseau faible                                     |
|                             | Clignotement 4 fois      |                      | Signal réseau très faible                                |
| CONNECTEURS                 | Nº                       | CONNEXION            | DESCRIPTION                                              |
|                             | 1                        | Ŀ                    | Entrée 2                                                 |
| ENTRÉES                     | 2                        | T                    | Common                                                   |
|                             | 3                        | Ŀ                    | Entrée 1                                                 |
|                             | 4                        | COM2                 | Commun du relais 2                                       |
| 0012                        | 5                        | NO2                  | Sortie relais 2 NO                                       |
|                             | 6                        | COM1                 | Relais commun 1                                          |
|                             | 7                        | NO1                  | Sortie relais 1 NO                                       |
| SOURCE                      | 8                        | 12-36 Vdc            | Entrée d'alimentation                                    |
| D'ALIMENTATION 9            |                          | 12-24 Vac            |                                                          |
| FR <sup>13</sup>            |                          |                      | Motorline                                                |

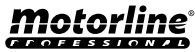

## **INSTALLATION**

### CÂBLAGE ET FIXATION

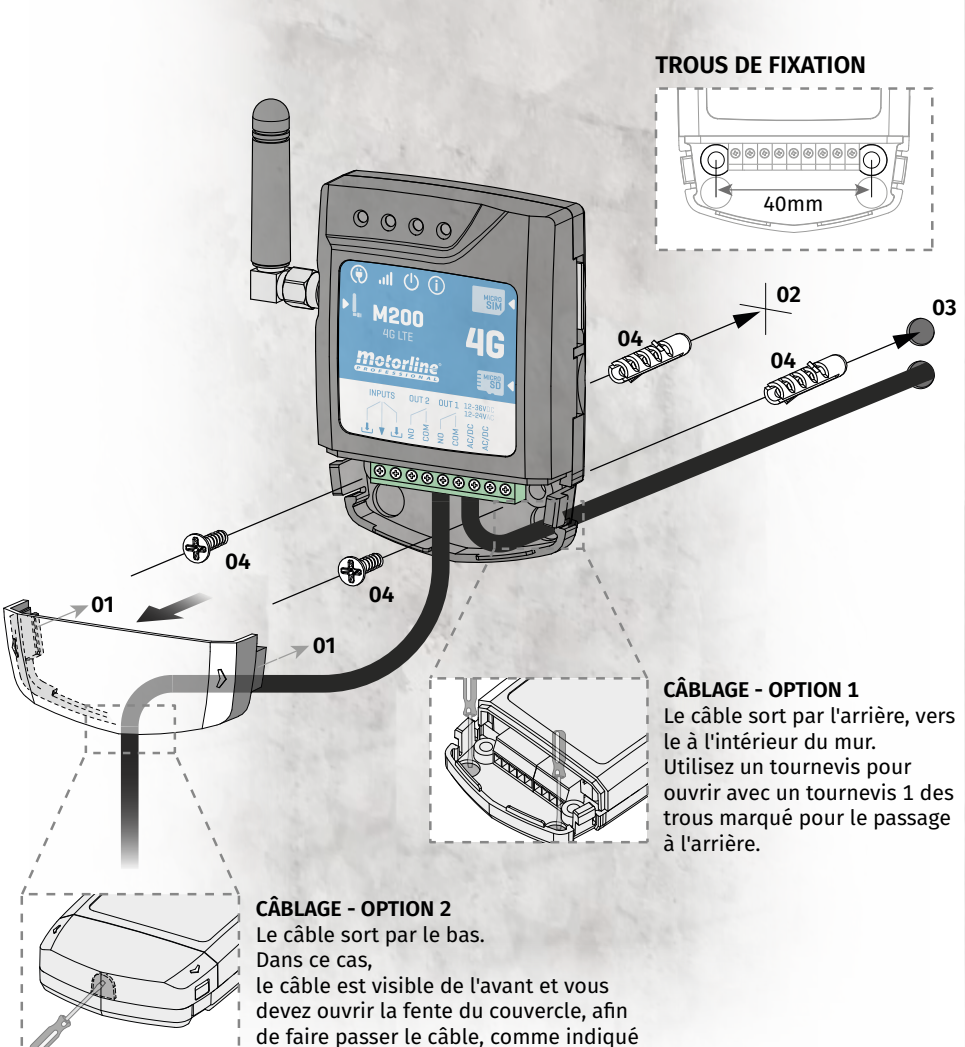

dans l'illustration ci-dessous.

#### FIXATION

- 1 · Retirer le couvercle de l'appareil en le tirant par les crochets latéraux.
- 2 Marquez les 2 trous de fixation.
- 3 Percez les trous.
- 4 · Fixez l'équipement en utilisant les vis et les chevilles appropriées.

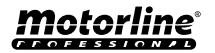

## **INSTALLATION**

#### REMARQUES

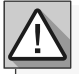

- Le processus d'initialisation du dispositif devrait prendre environ 30 secondes.
- La carte MicroSIM doit avoir un solde lors de la configuration initiale si vous voulez configurer à partir de SMS. Si sinon l'appareil ne peut pas envoyer de notifications de retour d'information
- Pour que la carte MicroSIM reste active, le dispositif s'envoie automatiquement un SMS tous les deux mois\*
- \*Cette opération peut entraîner des coûts. Pour plus d'informations, veuillez consulter votre opérateur.

#### CONNEXIONS

1 • Pour que le M200 fonctionne, il est nécessaire, dans la première configuration, d'insérer la carte MicroSIM dans la fente avant d'effectuer les connexions.

- 2 · Effectuez les connexions des sorties et des entrées de l'appareil avec les dispositifs souhaités.
- **3** Connectez l'appareil à une source d'alimentation, et les voyants POW, ACT et STAT s'allument.

4 • Lorsque le voyant ACT commence à clignoter et que le voyant NET signale la connexion au réseau 4G LTE/GSM, vous pouvez commencer à programmer l'appareil.

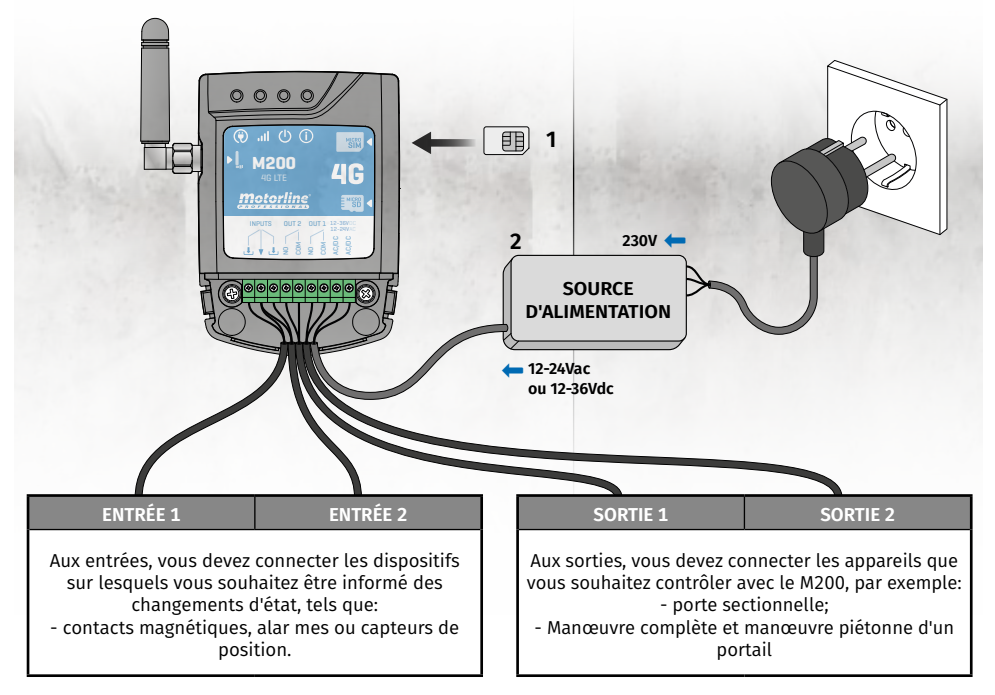

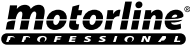

#### **NIVEAUX DE PERMISSION**

Dans la M200, il existe **3 types d'utilisateurs: propriétaire, administrateur et visiteur.** Pour des raisons de sécurité, les visiteurs et les administrateurs ne peuvent se connecter via Bluetooth que sur un seul appareil. Consultez le tableau ci-dessous pour connaître les permissions par utilisateur:

| PERMISSIONS                                                                                                    | PROPRIÉTAIRE                   | ADMINISTRATEUR                                                                                                    | VISITEUR |
|----------------------------------------------------------------------------------------------------|--------------------------------|----------------------------------------------------------------------------------------------------|----------|
| Activer les sorties relais                                                                                                    | ~                              | <ul> <li>✓</li> </ul>                                                                                                    | ~        |
| Modifier le mot de passe                                                                                                    | ✓                              | <ul> <li>Image: A start of the start of the start of</li></ul> | ~        |
| Interroger l'état des entrées et des<br>sorties                                                                                                    | ~                              | ~                                                                                                    | ~        |
| Limitations de l'activation des relais<br>(cela peut être pendant un intervalle<br>d'heures, des jours de la semaine, un<br>intervalle de jours et/ou limité à un<br>des relais). |                                |                                                                                                    | <        |
| Blocage du retour d'information par SMS                                                                                                    | ✓                              |                                                                                                    |          |
| Visualiser et modifier les<br>configurations des relais                                                                                                    | ~                              | ~                                                                                                    |          |
| Modifier et supprimer tout utilisateur                                                                                                    | ✓                              |                                                                                                    |          |
| Modifier et supprimer des visiteurs                                                                                                    | ✓                              | <ul> <li>✓</li> </ul>                                                                                                    |          |
| Interroger le signal du réseau                                                                                                    | <ul> <li>✓</li> </ul>          | <ul> <li>✓</li> </ul>                                                                                                    |          |
| Vérifier le solde de la carte microSIM                                                                                                    | ✓                              |                                                                                                    |          |
| Historique des requêtes                                                                                                    | <ul> <li>✓</li> </ul>          |                                                                                                    |          |
| Configurer les routines                                                                                                    | <ul> <li>✓</li> </ul>          |                                                                                                    |          |
| Configurer le retour d'information/<br>alarme                                                                                                    | ~                              |                                                                                                    |          |
| Configurer les paramètres de la M200                                                                                                    | ✓                              |                                                                                                    |          |
| S'inscrire sur le portail Motorline                                                                                                    | ✓                              |                                                                                                    |          |
| Mot de passe prédéfini                                                                                                    | (ensemble de<br>propriétaires) | 999999                                                                                                    | 888888   |

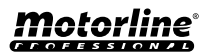

#### **NIVEAUX DE PERMISSION**

Si vous n'avez pas encore téléchargé l'application **M200**, vous pouvez le faire en utilisant le code QR ci-dessous.

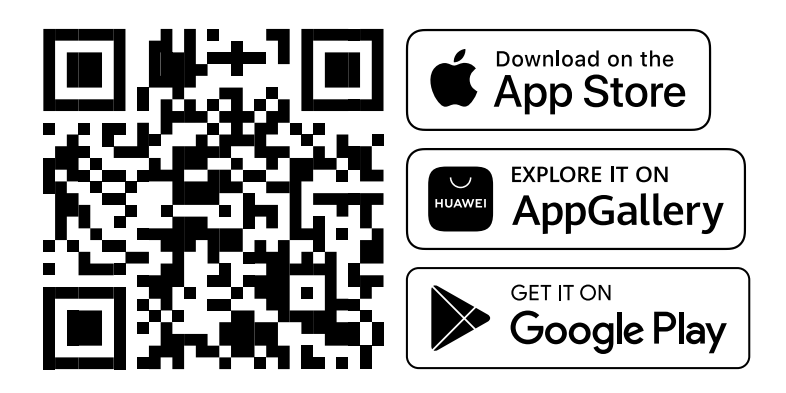

Une fois l'application M200 installée, activez Bluetooth et ouvrez l'application.

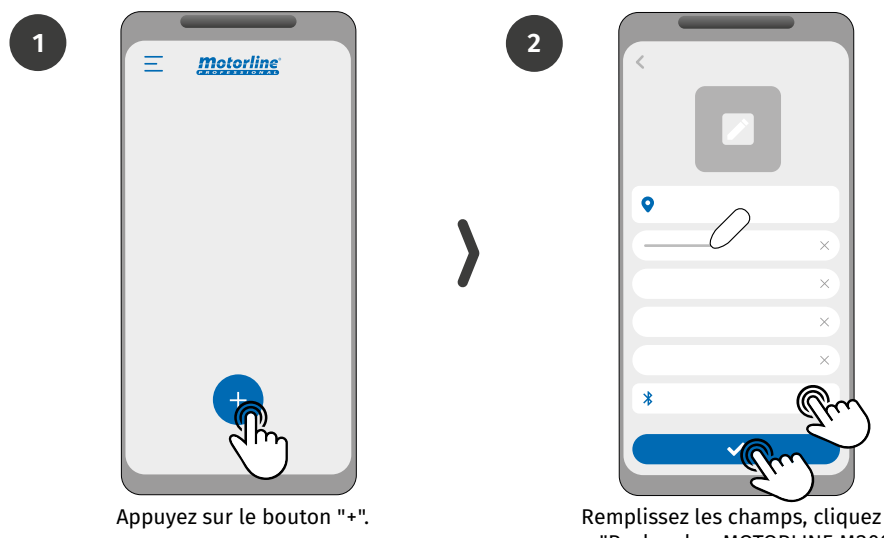

Remplissez les champs, cliquez sur "Rechercher MOTORLINE M200", sélectionnez le dispositif, puis cliquez sur "Enregistrer".

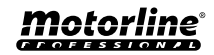

#### **NIVEAUX DE PERMISSION**

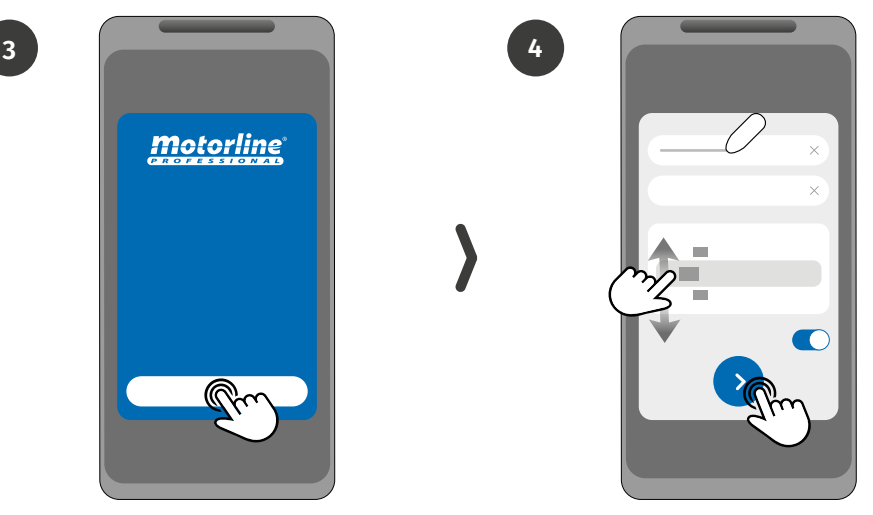

6

Appuyez sur le bouton "Démarrer".

Remplissez les champs selon les informations requises.

5

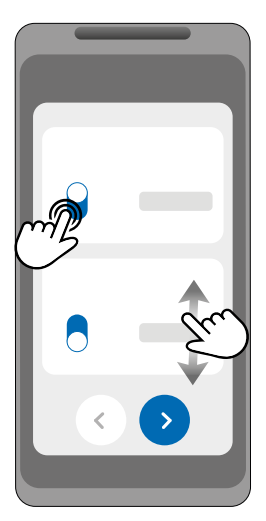

Choisissez le mode de fonctionnement de chaque relais.

Remplissez les champs selon le l'information du propriétaire.

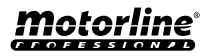

#### **NIVEAUX DE PERMISSION**

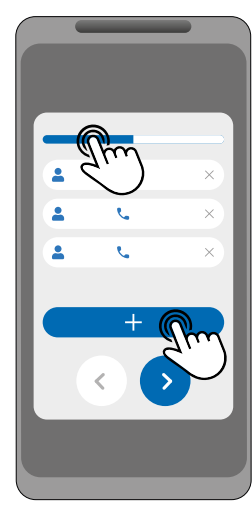

(Optionnel) Appuyez sur le bouton "+" pour ajouter des administrateurs.

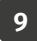

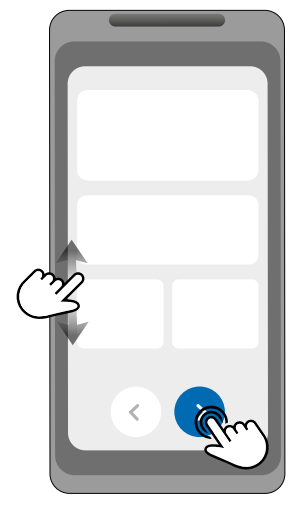

Vérifiez toutes les informations de configuration et appuyez sur le bouton "Terminer" pour continuer.

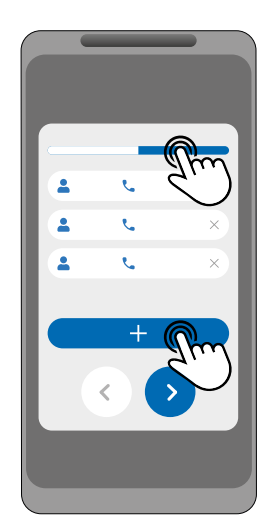

8

10

(Optionnel) Appuyez sur le bouton "+" pour ajouter des visiteurs, puis sur le bouton "Gestion de l'accès" pour définir les restrictions d'accès si nécessaire.

| × |
|---|
| ~ |
| 0 |
| 0 |
| 0 |
| 0 |
|   |
|   |
|   |

Attendez que la configuration soit terminée.

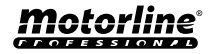

#### **NIVEAUX DE PERMISSION**

Si vous souhaitez effectuer la configuration par SMS, vous devez envoyer des messages texte au numéro de la carte microSIM de l'appareil, avec les caractères correspondant à la fonction à modifier. Entre les valeurs, vous devez ajouter des points (.) ou des espaces selon les exemples présentés.

#### Étapes de configuration rapide:

| ÉTAPE | FONCTION                                        | MESSAGE                                                                                   | EXEMPLE                               |
|-------|-------------------------------------------------|-------------------------------------------------------------------------------------------|---------------------------------------|
| 1.    | Ajouter le<br>propriétaire*                     | ME.S.O (Numéro).(Nom du propriétaire).(M. de passe)                                       | ME.S.O 912345678.<br>Andre.123456     |
| 2.    | Ajouter un<br>administrateur*                   | (Num. de propriétaire) (M. de passe) ME.S.A Numéro.<br>Nom<br>Nom : 20 caractères maximum | 9xxxxxxx 123456 ME.S.A<br>9xxxxxxx.Ze |
| 3.    | Ajouter un visiteur*                            | (Num. de propriétaire) (M. de passe) UR.S.U Numéro.<br>Nom<br>Nom : 20 caractères maximum | 9xxxxxxx 123456 UR.S.U<br>9xxxxxxx.Ze |
| 4.    | Débloquer le retour<br>d'information par<br>SMS | (Numéro de propriétaire) (M. de passe) ME.R.F                                             | 9xxxxxxx 123456 ME.R.F                |
| 5.    | Débloquer le retour<br>d'information par<br>SMS | (Numéro de propriétaire) (M. de passe) ME.S.F                                             | 9xxxxxxx 123456 ME.S.F                |

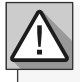

• Les instructions peuvent être envoyées en lettres majuscules et minuscules.

• Pour que la M200 envoie un retour d'information sur les commandes envoyées par SMS, ajoutez le caractère "?" à la fin de chaque commande.

#### EXEMPLE DE FORMAT DE MESSAGE

#### ME.S.O 912345678.Andre.123456?

• Si vous ne parvenez pas à demander un retour d'information, vous recevrez un message d'erreur.

Attention: Cette opération peut entraîner des coûts liés à la carte microSIM, selon le contrat établi avec l'opérateur.

| RÉGLAGES D'USINE                             |                   |  |
|----------------------------------------------|-------------------|--|
| FONCTION                                     | VALEUR D'USINE    |  |
| Type d'impulsion de relais 1                 | Monostabil        |  |
| Type d'impulsion de relais 2                 | Monostabil        |  |
| Relais 1 temps                               | 1 sec.            |  |
| Temps pour le relais 2                       | 1 sec.            |  |
| Mode de fonctionnement                       | BLE, SMS et Appel |  |
| Verrouillage du retour d'information par SMS | Activé            |  |

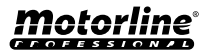

#### FONCTIONS VIA SMS

| EXEMPLE DE FORMAT DE MESSAGE                                     |                                           | IESSAGE                                           |  |
|------------------------------------------------------------------|-------------------------------------------|---------------------------------------------------|--|
|                                                                  | 9XXXXXXX 999999 ME.S.C                    | ) 12222                                           |  |
| Numéro •                                                         | Mat da na sa                              | Corps du message                                  |  |
| a attributear                                                    | (6 chiffres) ● • Élém                     | ent.Commande.Paramètre                            |  |
|                                                                  | RELAIS 1 - RÉGLAGES                       |                                                   |  |
| FONCTION                                                         | MESSAGE                                   | EXEMPLE                                           |  |
| Consulter le statut                                              | (Numéro) (M. de passe) R1.G.R             | 9xxxxxxx 123456 R1.G.R                            |  |
| Activer                                                          | (Numéro) (M. de passe) R1.S.R             | 9xxxxxxx 123456 R1.S.R                            |  |
| Désactiver                                                       | (Numéro) (M. de passe) R1.R.R             | 9xxxxxxx 123456 R1.R.R                            |  |
| Voir type d'impulsion                                            | (Num.) (M. de passe) R1.G.M               | 9xxxxxxx 123456 R1.G.M                            |  |
| Activer l'impulsion bistable                                     | (Num.) (M. de passe) R1.S.M               | 9xxxxxxx 123456 R1.S.M                            |  |
| Activation de l'impulsion<br>monostable                          | (Num.) (M. de passe) R1.R.M               | 9xxxxxxx 123456 R1.R.M                            |  |
| Consulter le temps d' pulse                                      | (Numéro) (M. de passe) R1.G.T             | 9xxxxxxx 123456 R1.G.T                            |  |
| Définir le temps d' pulse                                        | (Numéro) (M. de passe) R1.S.T             | 9xxxxxxx 123456 R1.S.T 45<br>(1 à 18000 sec (5h)) |  |
| Voir mode d'actionnement                                         | (Numéro) (M. de passe) R1.G.B             | 9xxxxxxx 123456 R1.G.B                            |  |
| Activer le mode d'actionne<br>ment par appel seulement           | (Numéro) (M. de passe) R1.S.B             | 9xxxxxxx 123456 R1.S.B                            |  |
| Activation du mode pour le<br>appels, le Bluetooth et les<br>SMS | <b>s</b><br>(Numéro) (M. de passe) R1.R.B | 9xxxxxxx 123456 R1.R.B                            |  |
|                                                                  |                                           |                                                   |  |
| RELAIS 2 - RÉGLAGES                                              |                                           |                                                   |  |
| FONCTION                                                         | MESSAGE                                   | EXEMPLE                                           |  |
| Consulter le statut                                              | (Numéro) (M. de passe) R2.G.R             | 9xxxxxxx 123456 R2.G.R                            |  |
| Activer                                                          | (Numéro) (M. de passe) R2.S.R             | 9xxxxxxx 123456 R2.S.R                            |  |
| Désactiver                                                       | (Numéro) (M. de passe) R2.R.R             | 9xxxxxxx 123456 R2.R.R                            |  |
| Voir type d'impulsion                                            | (Num.) (M. de passe) R2.G.M               | 9xxxxxxx 123456 R2.G.M                            |  |
| Activer l'impulsion bistable                                     | (Num.) (M. de passe) R2.S.M               | 9xxxxxxx 123456 R2.S.M                            |  |

(Num.) (M. de passe) R2.R.M

(Numéro) (M. de passe) R2.G.T

(Numéro) (M. de passe) R2.S.T

9xxxxxxx 123456 R2.R.M

9xxxxxxx 123456 R2.G.T

9xxxxxxx 123456 R2.S.T 45 (1 a 18000 seg. (5h))

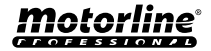

monostable

Activation de l'impulsion

Consulter le temps d'pulse

Définir le temps d' pulse

#### FONCTIONS VIA SMS

| DEMANDER L'ÉTAT DES ENTRÉES    |                               |                        |  |  |  |
|--------------------------------|-------------------------------|------------------------|--|--|--|
| FONCTION MESSAGE EXEMPLE       |                               | EXEMPLE                |  |  |  |
| Consulter l'état de l'entrée 1 | (Numéro) (M. de passe) I1.G.I | 9xxxxxxx 123456  1.G.I |  |  |  |
| Consulter l'état de l'entrée 2 | (Numéro) (M. de passe) 12.G.I | 9xxxxxxx 123456 I2.G.I |  |  |  |

| PARAMÈTRES POUR LE PROPRIÉTAIRE                          |                                                                                                    |                                  |  |  |  |
|----------------------------------------------------------|----------------------------------------------------------------------------------------------------|----------------------------------|--|--|--|
| FONCTION                                                 | MESSAGE                                                                                                    | EXEMPLE                          |  |  |  |
| Ajouter propriétaire*                                    | ME.S.O (Numéro).(Nom du propriétai-<br>re).(M. de passe)                                                                                                    | ME.S.O 9xxxxxxx.Andre.123456     |  |  |  |
| Changer le mot de passe du<br>propriétaire               | ME.R.K (Nouveau mot de passe) ME.R.K 654321                                                                                                    |                                  |  |  |  |
| Transférer propriétaire                                  | (Numéro) (M. de passe) ME.R.O (Nu-<br>méro de l'administrateur)                                                                                                    | 9xxxxxxx 123456 ME.R.O 9yyyyyyyy |  |  |  |
| Bloquer le retour d'information<br>par SMS               | (Numéro) (M. de passe) ME.S.F 9xxxxxxx 123456 ME.S.F                                                                                                    |                                  |  |  |  |
| Débloquer le retour<br>d'information par SMS             | (Numéro) (M. de passe) ME.R.F 9xxxxxxx 123456 ME.R.F                                                                                                    |                                  |  |  |  |
| Vérifier le signal du réseau<br>M200                     | (Numéro) (M. de passe) ME.G.Q 9xxxxxxx 123456                                                                                                    |                                  |  |  |  |
| Vérification du dernier appel<br>effectué sur l'appareil | (Numéro) (M. de passe) ME.G.L                                                                                                    | 9xxxxxxx 123456 ME.G.L           |  |  |  |
| Vérifier le solde de la carte<br>microSIM                | (Numéro) (M. de passe) ME.G.B<br>(Code de l'opérateur)<br>Code de demande de solde de<br>l'opérateur associé à la carte micro-<br>SIM dans l'appareil. Exemple: Orange<br>(*#123#); Lyca Mobile (*#131#); La<br>Poste Mobile (SMS au 954); SFR (SMS<br>au 950). | 9xxxxxxx 123456 ME.G.B *#100#    |  |  |  |
| Réinitialisation de l'appareil                           | Voir la version complète                                                                                                    | e du manuel (page 14A)           |  |  |  |

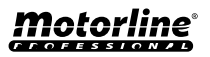

#### FONCTIONS VIA SMS

| PARAMÈTRES ADMINISTRATEUR                                       |                                                                                                    |                                              |  |  |
|-----------------------------------------------------------------|----------------------------------------------------------------------------------------------------|----------------------------------------------|--|--|
| FONCTION                                                        | MESSAGE                                                                                                    | EXEMPLE                                      |  |  |
| Convertir un invité en<br>administrateur                        | (Numéro) (M. de passe) ME.S.U (Nu-<br>méro de visiteur)                                                                            | 9xxxxxxx 123456 ME.S.U 9zzzzzzz              |  |  |
| Convertir un administrateur<br>en invité                        | (Numéro) (M. de passe) ME.R.U (Nu-<br>méro de l'administrateur)                                                                    | 9xxxxxxx 123456 ME.R.U 9yyyyyyyy             |  |  |
| Ajouter un administrateur sans<br>nom*                          | (Numéro) (M. de passe) ME.S.A (Nu-<br>méro de l'administrateur)                                                                    | 9xxxxxxx 123456 ME.S.A 9yyyyyyyy             |  |  |
| Ajouter un administrateur avec<br>un nom*                       | (Numéro) (M. de passe) ME.S.A (Nu-<br>méro de l'administrateur).(Nom)<br>le nom peut contenir des espaces/20<br>caractères maximum | 9xxxxxxx 123456 ME.S.A 9yyyyyyyy.<br>Philipe |  |  |
| Supprimer un administrateur                                     | (Numéro) (M. de passe) ME.R.A (Nu-<br>méro de l'administrateur)                                                                    | 9xxxxxxx 123456 ME.R.A 9yyyyyyyy             |  |  |
| Supprimer tous les<br>administrateurs                           | (Numéro) (M. de passe) ME.R.A *<br>(astérisque)                                                                                    | 9xxxxxxx 123456 ME.R.A*                      |  |  |
| Modifier son propre mot de<br>passe                             | (Numéro) (M. de passe) UR.S.A (Nou-<br>veau mot de passe -> 6 chiffres)                                                            | 9xxxxxxx 123456 UR.S.A 654321                |  |  |
| Réinitialiser le mot de passe<br>des visiteurs/ administrateurs | (Numéro) (M. de passe) UR.R.A (Nu-<br>méro d'utilisateur)                                                                          | 9xxxxxxx 123456 UR.R.A 9yyyyyyyy             |  |  |

| PARAMÈTRES DE VISITEUR                                     |                                                                                                    |                                                |  |  |  |
|------------------------------------------------------------|----------------------------------------------------------------------------------------------------|------------------------------------------------|--|--|--|
| FONCTION                                                   | MESSAGE                                                                                                    | EXEMPLE                                        |  |  |  |
| Désactiver la limite de jours<br>des visiteurs             | (Numéro) (M. de passe) UR.R.L (Nu-<br>méro de visiteur)                                                                                                    | 9xxxxxxx 123456 UR.R.L 9zzzzzzz                |  |  |  |
| Consulter les heures d'entrée /<br>de sortie des visiteurs | (Numéro) (M. de passe) UR.G.H (Nu-<br>méro de visiteur)                                                                                                    | 9xxxxxxx 123456 UR.G.H 9zzzzzzz                |  |  |  |
| Définir les heures d'entrée/de<br>sortie des visiteurs     | (Numéro) (M. de passe) UR.S.H (Nu-<br>méro de visiteur).(Temps d'entrée et<br>temps de sortie)<br>Format de l'heure HHMM -><br>12h25min. devient 1225<br>00002359 -> Sans restriction horaire | 9xxxxxxxx 123456 UR.S.H 9zzzzz-<br>zz.00002359 |  |  |  |
| Consulter les jours de visiteur                            | (Numéro) (M. de passe) UR.G.W (Nu-<br>méro de visiteur)                                                                                                    | 9xxxxxxx 123456 UR.G.W 9zzzzzzz                |  |  |  |

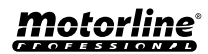

#### FONCTIONS VIA SMS

| PARAMÈTRES DE VISITEUR                                                         |                                                                                                    |                                                                          |  |  |  |
|--------------------------------------------------------------------------------|----------------------------------------------------------------------------------------------------|--------------------------------------------------------------------------|--|--|--|
| FONCTION                                                                       | MESSAGE                                                                                                | EXEMPLE                                                                  |  |  |  |
| Définir les jours<br>de visiteur                                               | (Numéro) (M. de passe) UR.S.W (Num. de visi-<br>teur).(Jours -> 1 ou 0)<br>Jours -> Dim. Lun Ven. Sam. | 9xxxxxxx 123456 UR.S.W<br>9zzzzzz.1101001<br>Dim Lun Mar Mer Jeu Ven Sam |  |  |  |
| Consulter les<br>restrictions<br>relatives aux<br>relais pour les<br>visiteurs | (Numéro) (M. de passe) UR.G.R (Num. de visi-<br>teur)                                                  | 1 1 0 1 0 0 1<br>9xxxxxxx 123456 UR.G.R 9zzzzzzzz                        |  |  |  |
| Définition des<br>restrictions de<br>relais des visiteurs                      | (Numéro) (M. de passe) UR.S.R (Num. de visi-<br>teur).(Relé)<br>' 0 ' -> Sans restriction de relais    | 9xxxxxxx 123456 UR.S.R 9zzzzzzz.2                                        |  |  |  |

| CONFIGURATION DE L'UTILISATEUR                               |                                                                                                    |                                                                                                    |  |  |  |
|--------------------------------------------------------------|----------------------------------------------------------------------------------------------------|----------------------------------------------------------------------------------------------------|--|--|--|
| FONCTION                                                     | MESSAGE                                                                                                    | EXEMPLE                                                                                                    |  |  |  |
| Consulter<br>Visiteur/<br>Administrateur/<br>Propriétaire    | (Numéro) (M. de passe) UR.G.U (Num. d'utilisateur)                                                                                                    | 9xxxxxxxx 123456 UR.G.U<br>9uuuuuuuu                                                                                                    |  |  |  |
| Ajouter un visiteur<br>sans nom et sans<br>restrictions*     | (Numéro) (M. de passe) UR.S.U (Num. de visiteur)                                                                                                    | 9xxxxxxx 123456 UR.S.U 9zzzzzzz                                                                                                    |  |  |  |
| Ajouter un visiteur<br>avec son nom et<br>sans restrictions* | (Numéro) (M. de passe) UR.S.U (Num. de visiteur).<br>(Nom)<br>Le nom peut contenir des espaces /max. 20<br>caractères                                                                                                    | 9xxxxxxx 123456 UR.S.U 9zzzzzzz.<br>Jorge                                                                                                    |  |  |  |
| Ajouter un<br>visiteur avec des<br>restrictions*             | (Numéro) (M. de passe) UR.S.U (Num. de visiteur).<br>(Nom).(Temps d'entrée et temps de sortie).(Date initia-<br>le).(Jours).(Nombre de jours d'accès).<br>(Restriction des relais).(Continuation du visiteur)<br>Le nom peut contenir des espaces /max. 20 caractères<br>Format de l'heure HHMM -> 12h25min. devient 1225<br>'0000259 '-> Pas de restriction de temps<br>Date initiale -> AAMMJJ<br>'*'-> Pas de date de début<br>Jours -> Dim. Lun Ven. Sam. (0, 1)   '*'-> Sans limite<br>de jours<br>Restriction de relais -> '0' - aucune restriction de<br>relais / '1' - restriction de relais 1 / '2' - restriction de<br>relais 2<br>Continuation du visiteur (0, 1) -> ne pas supprimer<br>l'utilisateur après la date d'expiration entrer 0 / su-<br>pprimer l'utilisateur après la date d'expiration entrer 1 | 9xxxxxxxx       123456       UR.S.U         9zzzzzzzz.Jorge.       09451530.220915.1101001.13.1.0         De       09h45 à 15h30         0       9       4       5       1       5       3       0         Dim       Lun       Mar       Mer       Jeu       Ven       Sam         1       1       0       1       0       0       1 |  |  |  |

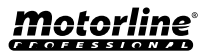

#### FONCTIONS VIA SMS

| CONFIGURATION DE L'UTILISATEUR                                    |                                                                                                    |                                            |  |  |  |
|-------------------------------------------------------------------|----------------------------------------------------------------------------------------------------|--------------------------------------------|--|--|--|
| FONCTION                                                          | MESSAGE                                                                                                    | EXEMPLE                                    |  |  |  |
| Supprimer tous<br>les visiteurs                                   | (Numéro) (M. de passe) UR.R.*                                                                                           | 9xxxxxxx 123456 UR.R.*                     |  |  |  |
| Supprimer un<br>visiteur                                          | (Numéro) (M. de passe) UR.R.U (Num. de<br>visiteur)                                                                     | 9xxxxxxx 123456 UR.R.U 9zzzzzzz            |  |  |  |
| Définir le nom<br>du visiteur/<br>administrateur/<br>propriétaire | (Numéro) (M. de passe) UR.S.N (Num.<br>d'utilisateur).(Nome)<br>Le nom peut contenir des espaces /max. 20<br>caractères | 9xxxxxxx 123456 UR.S.N 9uuuuuuuu.<br>Jorge |  |  |  |
| Consulter la date<br>de début d'un<br>visiteur                    | (Numéro) (M. de passe) UR.G.D (Num. de<br>visiteur)                                                                     | 9xxxxxxx 123456 UR.G.D 9zzzzzzz            |  |  |  |
| Modifier la date<br>initiale du visiteur                          | (Numéro) (M. de passe) UR.S.D (Num. de<br>visiteur).(Date de début -> AAMMJJ)                                           | 9xxxxxxx 123456 UR.S.D<br>9zzzzzz.220915   |  |  |  |
| Consulter la date<br>initiale du visiteur                         | (Numéro) (M. de passe) UR.G.L (Num. de visiteur)                                                                        | 9xxxxxxx 123456 UR.G.L 9zzzzzzz            |  |  |  |
| Activation et<br>réglage de la<br>limite de jours de<br>visiteur  | (Numéro) (M. de passe) UR.S.L (Num. de<br>visiteur).(Jours limites)                                                     | 9xxxxxxx 123456 UR.S.L 9zzzzzzz.15         |  |  |  |
| * Attention                                                       | : Veuillez saisir le numéro de téléphone manı                                                                           | uellement afin d'éviter d'insérer          |  |  |  |

📕 des caractères invisibles non désirés.

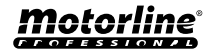

## PARAMÈTRES DU PROPRIÉTAIRE

#### AJOUTER UN PROPRIÉTAIRE

Il est obligatoire d'avoir un propriétaire, ne permettant pas le fonctionnement du M200 s'il n'est pas ajouté. Le propriétaire a accès à toutes les fonctionnalités du M200.

ME.S.O (Numéro).(Nom du propriétaire).(M. de passe) → ME.S.O 9xxxxxxxx.ANDRE.123456

Fonctionnalité autorisée uniquement lorsque le M200 n'a pas encore de propriétaire.

MODIFIER LE MOT DE PASSE DU PROPRIÉTAIRE

Permet de changer le mot de passe si vous l'oubliez.

(Numéro) (M. de passe) ME.R.O (Numéro de l'administrateur)

ME.R.K (Nouveau m. de passe)

TRANSFERT DE PROPRIÉTAIRE

Permet au propriétaire d'échanger des permissions avec un administrateur.

BLOQUER/DÉBLOQUER LES RÉPONSES SMS

Nécessite l'autorisation du propriétaire. Seuls les administrateurs peuvent être changés en nouveau propriétaire et l'ancien propriétaire est changé en administrateur. Par SMS, vous pouvez envoyer un " ?" à la fin du message pour recevoir une réponse en retour.

Vous permet de bloquer/débloquer les réponses SMS du M200 à tous les administrateurs et visiteurs. **Par défaut:** Bloqué

- 1. Bloquer les réponses SMS
- 2. Débloquer les réponses SMS

| 1. | (Numéro) (M. de passe) ME.S.F | <b>→</b> | 9xxxxxxx 123456 ME.S.F |
|----|-------------------------------|----------|------------------------|
| 2. | (Numéro) (M. de passe) ME.R.F | <b>→</b> | 9xxxxxxx 123456 ME.R.F |

Nécessite l'autorisation du propriétaire.

Par SMS, vous pouvez envoyer un " ?" à la fin du message pour recevoir une réponse en retour.

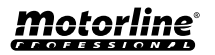

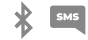

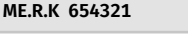

9xxxxxxx 123456 ME.R.O 9aaaaaaaa

Х 5М5

SMS

## PARAMÈTRES DU PROPRIÉTAIRE

#### ÉDITER LE NOM DU PROPRIÉTAIRE

Permet de changer le nom d'un propriétaire. Le nom peut contenir des espaces/max. 20 caractères.

(Numéro) (M. de passe) UR.S.N (№ do proprietário).(Nome) → 9xxxxxxxx 123456 UR.S.N 9uuuuuuu.HELDER

Seul le propriétaire peut changer son nom. Par SMS, vous pouvez envoyer un " ?" à la fin du message pour recevoir une réponse en retour.

#### NOUVEAU DISPOSITIF MOBILE VISITEUR/ADMINISTRATEUR 🛛 🖇 🔤

Pour des raisons de sécurité, en mode Bluetooth, chaque visiteur/administrateur est limité au premier dispositif avec lequel il se connecte.

Grâce à cette fonctionnalité, le propriétaire peut accorder une nouvelle autorisation à cet utilisateur pour qu'il se connecte au bluetooth avec un dispositif différent de la connexion précédente (par exemple, un téléphone portable perdu).

(Numéro) (M. de passe) UR.R.B (№ do proprietário) → 9xxxxxxx 123456 UR.R.B 9uuuuuuu

Nécessite l'autorisation du propriétaire. Par SMS, vous pouvez envoyer un " ?" à la fin du message pour recevoir une réponse en retour.

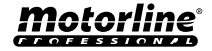

Ж

## PARAMÈTRES ADMINISTRATEUR

#### **CHANGER LE VISITEUR EN ADMINISTRATEUR**

Change la permission d'un visiteur en administrateur

(Numéro) (M. de passe) ME.S.U (Num. de visiteur)

Nécessite l'autorisation du propriétaire. Par SMS, vous pouvez envoyer un " ?" à la fin du message pour recevoir une réponse en retour.

#### **CHANGER L'ADMINISTRATEUR EN VISITEUR**

Change la permission d'un administrateur en visiteur

(Numéro) (M. de passe) ME.R.U (Numéro de l'administrateur) → 9xxxxxxx 123456 ME.R.U 9aaaaaaaa

Nécessite l'autorisation du propriétaire. Par SMS, vous pouvez envoyer un " ?" à la fin du message pour recevoir une réponse en retour.

#### AJOUTER UN ADMINISTRATEUR AVEC SEULEMENT LE NUMÉRO

Lorsque vous ajoutez un administrateur uniquement avec le numéro, il sera configuré sans nom.

(Numéro) (M. de passe) ME.S.A (Numéro de l'administrateur) → 9xxxxxxxx 123456 ME.S.A 9aaaaaaaa

Le mot de passe par défaut est : **999999** Nécessite l'autorisation du propriétaire. Par SMS, vous pouvez envoyer un " ?" à la fin du message pour recevoir une réponse en retour.

#### AJOUTER UN ADMINISTRATEUR AVEC SEULEMENT LE NUMÉRO ET LE NOM

Lorsque vous ajoutez un administrateur, il sera configuré avec un nom.

(Numéro) (M. de passe) ME.S.A (Num. de l'administrateur).(Nome) → 9xxxxxxxx 123456 ME.S.A 9aaaaaaaa.BEATRIZ

Le mot de passe par défaut est : **999999** Nécessite l'autorisation du propriétaire. Par SMS, vous pouvez envoyer un " ?" à la fin du message pour recevoir une réponse en retour.

#### SUPPRIMER LES ADMINISTRATEURS

Nécessite l'autorisation du propriétaire.

(Numéro) (M. de passe) ME.R.A (Numéro de l'administrateur) → 9xxxxxxx 123456 ME.R.A 9aaaaaaaa.ISABEL

Nécessite l'autorisation du propriétaire.

Par SMS, vous pouvez envoyer un " ?" à la fin du message pour recevoir une réponse en retour.

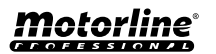

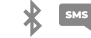

9xxxxxxx 123456 ME.S.U 9aaaaaaaa

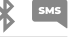

se en retour.

SMS

## PARAMÈTRES ADMINISTRATEUR

#### SUPPRIMER TOUS LES ADMINISTRATEURS

(Numéro) (M. de passe) UR.S.A (Nouveau m. de passe -> 6 numéros)

Cette fonction permet au propriétaire de supprimer tous les administrateurs du système.

(Numéro) (M. de passe) ME.R.A \* (astérisque)

Nécessite l'autorisation du propriétaire. Par SMS, vous pouvez envoyer un " ?" à la fin du message pour recevoir une réponse en retour.

### CHANGER LE MOT DE PASSE

Pour des raisons de sécurité, il est recommandé à tous les administrateurs de remplacer le mot de passe par défaut par un mot de passe personnel.

Non disponible pour le propriétaire. Apenas o próprio utilizador pode mudar a sua m. de passe. Par SMS, vous pouvez envoyer un "?" à la fin du message pour recevoir une réponse en retour.

Dans le cas où un administrateur oublie son mot de passe, il est possible de réinitialiser les mots de passe par défaut.

(Numéro) (M. de passe) UR.R.A (Numéro de l'administrateur)

**RÉINITIALISER LE MOT DE PASSE** 

Le mot de passe par défaut est : 999999 Nécessite l'autorisation du propriétaire. Par SMS, vous pouvez envoyer un " ?" à la fin du message pour recevoir une réponse en retour.

### **MODIFIER LE NOM DE L'ADMINISTRATEUR**

Permet de modifier le nom d'un administrateur. Le nom peut contenir des espaces / 20 caractères maximum.

| (Numéro) (M. de passe) UR.S.N (Num. de l'administrateur).(Nom | ) → | 9xxxxxxx 123456 UR | S.N 9uuuuuuuu.JOAO |
|---------------------------------------------------------------|-----|--------------------|--------------------|
|---------------------------------------------------------------|-----|--------------------|--------------------|

Nécessite l'autorisation du propriétaire.

Par SMS, vous pouvez envoyer un " ?" à la fin du message pour recevoir une réponse en retour.

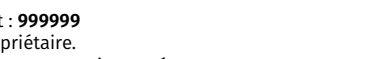

9xxxxxxx 123456 UR.R.A 90000000

9xxxxxxx 123456 ME.R.A \*

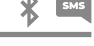

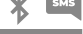

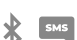

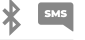

9xxxxxxx 123456 UR.S.A 777777

#### AJOUTER UN VISITEUR AVEC SEULEMENT LE NUMÉRO

Lors de l'ajout d'un visiteur avec uniquement le numéro, il sera configuré sans nom et sans gestion des accès. **Par défaut :** utilisateur sans nom - Numéro (max. 15 chiffres)

(Aucune limitation d'accès)

(Numéro) (M. de passe) UR.S.U (Num. de visiteur) → 9xxxxxxx 123456 UR.S.U 9uuuuuuu

Le mot de passe par défaut est : **888888** Nécessite l'autorisation de l'administrateur ou du propriétaire. Par SMS, vous pouvez envoyer un " ?" à la fin du message pour recevoir une réponse en retour.

#### AJOUTER UN VISITEUR AVEC JUSTE LE NUMÉRO ET LE NOM

Lors de l'ajout d'un visiteur avec uniquement le numéro et le nom, il sera configuré avec un nom choisi et sans gestion des accès.

- Numéro (max. 15 chiffres)

- Nom (max. 20 caractères)

(Aucune limitation d'accès)

```
(Numéro) (M. de passe) UR.S.U (Num. de visiteur).(Nom) → 9xxxxxxxx 123456 UR.S.U 9uuuuuuu.Jorge
```

Le mot de passe par défaut est : **888888** Nécessite l'autorisation de l'administrateur ou du propriétaire. Par SMS, vous pouvez envoyer un " ?" à la fin du message pour recevoir une réponse en retour.

#### AJOUTER UN VISITEUR AVEC LA GESTION DES ACCÈS

Il est prévu d'ajouter un utilisateur avec la gestion des accès suivants: (Pour des informations détaillées sur les entrées 6 à 11, voir page 29)

- 1 Numéro (15 chiffres maximum)
- 2 Mot de passe (6 numerós)
- 3 Instruction
- 4 Numéro de visiteur à ajouter (max. 15 chiffres)
- 5 Nom (max. 20 caractères)
- 6 Heure d'entrée et heure de sortie

- 7 Date de début
- 8 Limitation par jours de la semaine
- 9 Durée des jours
- 10 Restriction du relais
- 11 Élimination à la fin de la durée

| 1        | 2      | 3      | 4         | 5       | 6        | 7      | 8       | 9  | 10 | 11 |
|----------|--------|--------|-----------|---------|----------|--------|---------|----|----|----|
| 9xxxxxxx | 123456 | UR.S.U | 9uuuuuuuu | MATILDE | 08301800 | 220618 | 0111110 | 42 | 1  | 0  |

(Numéro) (M. de passe) UR.S.U (Num. de visiteur).(Nome).(Heure d'entrée et heure de sortie).(Date de début). (Durée des jours).(Restriction du relais).(Élimination à la fin de la durée)

Le mot de passe par défaut est : 888888

Nécessite l'autorisation de l'administrateur ou du propriétaire.

Par SMS, vous pouvez envoyer un " ?" à la fin du message pour recevoir une réponse en retour.

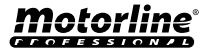

#### AJOUTER UN VISITEUR AVEC LA GESTION DES ACCÈS

**6 - Heure d'entrée et heure de sortie:** Intervalle d'heures entre lesquelles un visiteur est autorisé à actionner les sorties relais. Lors de l'ajout d'un visiteur ou de la modification d'une limite d'heures, le format de soumission de l'heure est:

| ннммннмм                                                                    | Heure et minutes d'entrée suivies de l'heure et des minutes de sortie |
|-----------------------------------------------------------------------------|-----------------------------------------------------------------------|
| EX: 08301800                                                                | De 8 h 30 à 18 h                                                      |
| A Si vous voulez accéder à la journée complète, vous devez entrer 00002359. |                                                                       |

**7 - Date de début:** Date à partir de laquelle le visiteur est autorisé à actionner les sorties relais. Lorsque vous ajoutez un visiteur ou modifiez la date de début, le format d'envoi de la date est le suivant :

| AAMMDD     | Année (AA) suivie du Mois (MM) et du Jour (JJ) |
|------------|------------------------------------------------|
| EX: 231101 | 2023/11/01                                     |

**8 - Limitation par jours de la semaine:** Jours de la semaine où le visiteur est autorisé à actionner les sorties relais. Lors de l'ajout d'un visiteur ou de la modification des jours de la semaine, la semaine commence le dimanche et entrez **Zéro (0)** pour les jours que **vous souhaitez limiter**. Entrez **Un (1)** pour les jours que **vous ne souhaitez pas limiter**.

**9 - Durée des jours:** Nombre de jours depuis la date de début où le visiteur est autorisé à actionner les sorties relais. Il a un **maximum de 90 jours** après la date de début. Vous pouvez également mettre \* (astérisque) à la place du numéro si vous voulez que le **temps soit illimité**.

**10 - Restriction du relais:** Si vous ne voulez pas qu'un visiteur ait accès à l'activation d'un des relais du M200, vous pouvez définir, lors de l'ajout d'un visiteur ou de la modification de la restriction de relais, qu'il doit envoyer **zéro (0), un (1)** ou **deux (2)**:

| 0                      | Aucune restriction sur les relais                           |
|------------------------|-------------------------------------------------------------|
| 1                      | Avec restriction du relais 1                                |
| 2                      | Avec restriction du relais 2                                |
| <b>EX:</b> 9xxxxxxxx 1 | 23456 UR.S.U 9uuuuuuu.MARCO.08301800.220618.0111110.30.1.0? |

11 - Élimination à la fin de la durée: Chaque fois que cette fonction est activée à la fin de la durée, le visiteur sera supprimé du M200. Pour activer cette fonction, vous devez entrer **Un (1)** ou **Zéro (0)**.

| <b>0</b> Ne pas supprimer après le dernier jour d' | d'autorisation |
|----------------------------------------------------|----------------|

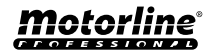

#### DÉSACTIVER LA LIMITE DE JOURS VISITEURS

SM5

Cette instruction accorde au visiteur l'autorisation d'activer le relais pour une durée illimitée.

(Numéro) (M. de passe) UR.R.L (Num. de visiteur) → 9xxxxxxxx 123456 UR.R.L 9uuuuuuu

Nécessite l'autorisation de l'administrateur ou du propriétaire. Par SMS, vous pouvez envoyer un " ?" à la fin du message pour recevoir une réponse en retour.

#### MODIFIER LES HEURES D'ENTRÉE ET DE SORTIE DES VISITEURS

SMS

Intervalle d'heures entre lesquelles un visiteur est autorisé à actionner les sorties relais. Lors de l'ajout d'un visiteur ou de la modification de la limitation des heures, le format d'envoi des heures est le suivant:

(Numéro) (M. de passe) UR.S.H (Num. de visiteur).(Heure d'entrée et heure de sortie -> HHMMHHMM) → 9xxxxxxx 123456 UR.S.H 9uuuuuuuu.07451915

Nécessite l'autorisation de l'administrateur ou du propriétaire. Par SMS, vous pouvez envoyer un " ?" à la fin du message pour recevoir une réponse en retour.

| ннммннмм     | Heure et minutes d'entrée suivies de l'heure et des minutes de sortie |
|--------------|-----------------------------------------------------------------------|
| EX: 08301800 | De 8 h 30 à 18 h                                                      |
| •            |                                                                       |

A Si vous voulez accéder à la journée complète, vous devez entrer 00002359.

#### SUPPRIMER TOUS LES VISITEURS

(Numéro) (M. de passe) UR.R.\* → 9xxxxxxxx 123456 UR.R.\*

Nécessite l'autorisation de l'administrateur ou du propriétaire. Par SMS, vous pouvez envoyer un " ?" à la fin du message pour recevoir une réponse en retour.

#### SUPPRIMER LE VISITEUR

Changer l'autorisation d'un administrateur en invité.

(Numéro) (M. de passe) UR.R.U (Num. de visiteur)

9xxxxxxx 123456 UR.R.U 9uuuuuuu

Nécessite l'autorisation de l'administrateur ou du propriétaire.

Par SMS, vous pouvez envoyer un " ?" à la fin du message pour recevoir une réponse en retour.

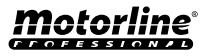

#### **MODIFIER LE NOM DU VISITEUR**

Permet de changer le nom d'un visiteur.

(Numéro) (M. de passe) UR.S.N (Num. de visiteur).(Nom) → 9xxxxxxxx 123456 UR.S.N 9uuuuuuu.PEDRO

Nécessite l'autorisation de l'administrateur ou du propriétaire. Par SMS, vous pouvez envoyer un " ?" à la fin du message pour recevoir une réponse en retour.

### MODIFIER LA DATE DE DÉBUT DU VISITEUR

Date à partir de laquelle le visiteur est autorisé à activer les sorties relais.

(Numéro) (M. de passe) UR.S.D (Num. de visiteur).(Date de début -> AAMMDD) → 9xxxxxxx 123456 UR.S.N 9uuuuuuu.TIAGO

Nécessite l'autorisation de l'administrateur ou du propriétaire. Par SMS, vous pouvez envoyer un " ?" à la fin du message pour recevoir une réponse en retour.

AAMMDD

Année (AA) suivie du Mois (MM) et du Jour (JJ)

EX: 231101

2023/11/01

### ACTIVER ET DÉFINIR LA LIMITE DE JOURS DE VISITEUR

Nombre de jours depuis la date de début où le visiteur est autorisé à actionner les sorties relais. Il a **un maximum de 90 jours** après la date de début.

Par défau: Aucune limite de jours → Vous pouvez également mettre \* (astérisque) à la place du nombre.

| (Numéro) (M. de passe) UR.S.L (Num. de visiteur).(Num. de jours) | → | 9xxxxxxx 123456 UR.S.L 9uuuuuuu.45 |
|------------------------------------------------------------------|---|------------------------------------|
|------------------------------------------------------------------|---|------------------------------------|

Nécessite l'autorisation de l'administrateur ou du propriétaire. Par SMS, vous pouvez envoyer un " ?" à la fin du message pour recevoir une réponse en retour.

#### CHANGER LE MOT DE PASSE

Pour des raisons de sécurité, il est recommandé à tous les visiteurs de remplacer le mot de passe par défaut par un mot de passe personnel.

| (Numéro) (M. de passe) UR.S.A (Nouveau m. de passe -> 6 numerós) | → | 9xxxxxxx 123456 UR.S.A 777777 |
|------------------------------------------------------------------|---|-------------------------------|
|------------------------------------------------------------------|---|-------------------------------|

Non disponible pour le propriétaire.

Seul l'utilisateur lui-même peut changer son mot de passe.

Par SMS, vous pouvez envoyer un " ?" à la fin du message pour recevoir une réponse en retour.

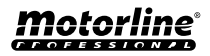

SM5

.

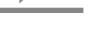

## **CONSULTER LES INFORMATIONS DU M200**

#### **CONSULTER L'UTILISATEUR**

Il vous permet de vérifier les informations concernant un utilisateur du M200.

1 · Visiteur

• Par SMS, la consultation du visiteur est reçue est reçu de la manière suivante :

1) Nom

2) Numéro

3) Niveau d'autorisation

4) Date de début - Date de fin

5) Heure d'entrée

6) Jours de la semaine

7) Restriction du relais

#### 2 • Niveau de permission

Par SMS la consultation de l'Administrateur/Propriétaire est recu de la manière suivante :

1) Nom

2) Numéro

3) Niveau d'autorisation

(Numéro) (M. de passe) UR.G.U (Num. de visiteur) 9xxxxxxx 123456 UR.G.U 9uuuuuuuu -

Nécessite l'autorisation de l'administrateur ou du propriétaire. Par SMS, vous pouvez envoyer un " ?" à la fin du message pour recevoir une réponse en retour.

Les administrateurs n'auront accès qu'à leurs propres informations et aux visiteurs.

#### CONSULTER LES HEURES D'UN VISITEUR

Cette fonctionnalité vous permet de visualiser l'heure d'entrée et l'heure de sortie du visiteur.

(Numéro) (M. de passe) UR.G.H (Num. de visiteur)

9xxxxxxx 123456 UR.G.H 90000000

Nécessite l'autorisation de l'administrateur ou du propriétaire.

### **CONSULTER LA LIMITATION PAR JOURS DE LA SEMAINE**

Cette fonctionnalité vous permet de visualiser les jours de la semaine auxquels le visiteur a accès.

(Numéro) (M. de passe) UR.G.W (Num. de visiteur) 9xxxxxxx 123456 UR.G.W 9uuuuuuu

Nécessite l'autorisation de l'administrateur ou du propriétaire.

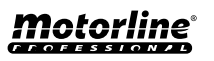

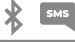

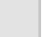

#### **CONSULTER LA DATE DE DÉBUT D'UN VISITEUR**

Cette fonctionnalité vous permet de visualiser la date de début du visiteur.

(Numéro) (M. de passe) UR.G.D (Num. de visiteur) 9xxxxxxx 123456 UR.G.D 9uuuuuuuu

Nécessite l'autorisation de l'administrateur ou du propriétaire.

Par défaut: Date (année, mois, jour) à laquelle le visiteur a été ajouté → ex : 221231

### **CONSULTER LA DURÉE DE JOURS D'UN VISITEUR**

Cette fonctionnalité vous permet de visualiser la durée d'accès du visiteur.

(Numéro) (M. de passe) UR.G.L (Num. de visiteur) 9xxxxxxx 123456 UR.G.L 9uuuuuuuu

Nécessite l'autorisation de l'administrateur ou du propriétaire.

#### **CONSULTER LE SIGNAL 4G DE LA CARTE SIM**

(Numéro) (M. de passe) ME.G.Q

Vérifie la force du signal 4G de la carte SIM du M200. 5 niveaux de puissance peuvent être contrôlés:

9xxxxxxx 123456 ME.G.Q

Excellent ; Bon; Faible; Très faible; Pas de signal.

Nécessite l'autorisation de l'administrateur ou du propriétaire.

#### CONSULTER LE DERNIER APPEL

Vérifiez qui a été le dernier utilisateur à passer un appel vers le M200.

(Numéro) (M. de passe) ME.G.L 9xxxxxxx 123456 ME.G.L

Nécessite l'autorisation du propriétaire.

#### ÉCOUTER LE SON DE L'ALARME

Permet au propriétaire de recevoir un appel pour écouter une alarme enregistrée sur le M200.

(Numéro) (M. de passe) ME.G.S 9xxxxxxx 123456 ME.G.S

Nécessite l'autorisation du propriétaire.

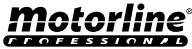

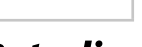

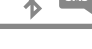

## **CONSULTER LES INFORMATIONS DU M200**

#### VÉRIFIER LE SOLDE DE LA CARTE MICROSIM

Vérifiez le crédit de la carte microSIM M200. Le message reçu n'est qu'une copie du message reçu par l'opérateur du M200, et l'interaction proposée par certains opérateurs n'est pas possible. Vous devez saisir le message de demande de crédit de l'opérateur associé à la carte microSIM du M200. Exemples:

Vodafone → \*#100# MEO → \*#123# NOS → \*#111#

| (Numéro) (M. de passe) ME.G.B (Code de l'opérateur) → 9xxxxxxx 123456 ME.G.B *#10 | 0# |     |
|-----------------------------------------------------------------------------------|----|-----|
| Nécessite l'autorisation du propriétaire.                                         |    |     |
| CONSULTER L'ÉTAT DU RELAIS 1                                                      | *  | SMS |
| ermet de vérifier l'état de la sortie du relais 1.                                |    |     |

(Numéro) (M. de passe) R1.G.R 🛛 🔿

Ne nécessite pas d'autorisations spéciales.

### **CONSULTER LE TYPE D'IMPULSION DU RELAIS 1**

Permet de vérifier si le Relais 1 est en Monostable ou Bistable.

(Numéro) (M. de passe) R1.G.M

9xxxxxxx 123456 R1.G.M

9xxxxxxx 123456 R1.G.R

Nécessite l'autorisation de l'administrateur ou du propriétaire.

### **CONSULTER TEMPS DU RELAIS 1 FOIS**

Il permet de vérifier le temps configuré pour l'impulsion bistable du relais 1.

(Numéro) (M. de passe) R1.G.T

9xxxxxxx 123456 R1.G.T

Nécessite l'autorisation de l'administrateur ou du propriétaire.

### CONSULTER LE MODE DE FONCTIONNEMENT DU RELAIS 1

Permet de vérifier si le Relais 1 agit uniquement par Appel ou par Appel, SMS et Bluetooth.

(Numéro) (M. de passe) R1.G.B

9xxxxxxxx 123456 R1.G.B

Nécessite l'autorisation de l'administrateur ou du propriétaire.

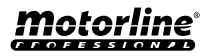

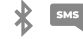

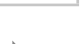

SMS

## **CONSULTER LES INFORMATIONS DU M200**

### **CONSULTER L'ÉTAT DU RELAIS 2**

Permet de vérifier l'état de la sortie du relais 2.

(Numéro) (M. de passe) R2.G.R

Ne nécessite pas d'autorisations spéciales.

## **CONSULTER LE TYPE D'IMPULSION DU RELAIS 2**

Permet de vérifier si le Relais 2 est en Monostable ou Bistable.

(Numéro) (M. de passe) R2.G.M

9xxxxxxx 123456 R2.G.M

9xxxxxxx 123456 R2.G.R

Nécessite l'autorisation de l'administrateur ou du propriétaire.

## **CONSULTER TEMPS DU RELAIS 2 FOIS**

Il permet de vérifier le temps configuré pour l'impulsion bistable du relais 2.

(Numéro) (M. de passe) R2.G.T

9xxxxxxx 123456 R2.G.T

Nécessite l'autorisation de l'administrateur ou du propriétaire.

## CONSULTER LE MODE DE FONCTIONNEMENT DU RELAIS 2

Permet de vérifier si le Relais 2 agit uniquement par Appel ou par Appel, SMS et Bluetooth.

(Numéro) (M. de passe) R2.G.B

9xxxxxxx 123456 R2.G.B

Nécessite l'autorisation de l'administrateur ou du propriétaire.

### **CONSULTAR ESTADO DA ENTRADA 1**

Permet de vérifier l'état de l'entrée 1.

(Numéro) (M. de passe) I1.G.I

9xxxxxxx 123456 |1.G.I

Ne nécessite pas d'autorisations spéciales.

## **CONSULTAR ESTADO DA ENTRADA 2**

Permet de vérifier l'état de l'entrée 2.

(Numéro) (M. de passe) 12.G.I

9xxxxxxx 123456 |2.G.I

Ne nécessite pas d'autorisations spéciales.

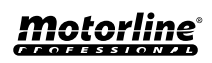

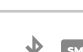

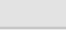

## **CONFIGURATION DU RELAIS 1**

#### **ACTIVER LE RELAIS 1**

Il peut être verrouillé pour fonctionner uniquement sur appel. Les visiteurs peuvent avoir des limitations (voir les niveaux de permission à la page 14A).

(Numéro) (M. de passe) R1.S.R 9xxxxxxx 123456 R1.S.R Ne nécessite pas d'autorisations spéciales. Par SMS, vous pouvez envoyer un "?" à la fin du message pour recevoir une réponse en retour.

#### **DESACTIVER LE RELAIS 1**

Il peut être verrouillé pour fonctionner uniquement sur appel. Les visiteurs peuvent avoir des limitations (voir les niveaux de permission à la page 14A).

9xxxxxxx 123456 R1.R.R

(Numéro) (M. de passe) R1.R.R Ne nécessite pas d'autorisations spéciales. Par SMS, vous pouvez envoyer un "?" à la fin du message pour recevoir une réponse en retour.

#### **CHANGER LE TEMPS DU RELAIS 1**

Modifie le temps de l'impulsion bistable. Réglage par défaut: 1 sec.

(Numéro) (M. de passe) R1.S.T 9xxxxxxx 123456 R1.S.T

Nécessite l'autorisation de l'administrateur ou du propriétaire. Par SMS, vous pouvez envoyer un " ?" à la fin du message pour recevoir une réponse en retour.

#### **MODIFIER LE TYPE D'IMPULSION DU RELAIS 1**

Change le type d'impulsion entre Monostable ou Bistable. Par défaut : Bistable

- Monostable → Les actionnements sur le relais font passer l'état en on puis en off après le temps paramétré.

- Bistable - Les actionnements sur le relais changent l'état entre on et off.

- 1. Changer en Bistable
- 2. Changer en Monostable

| 2. (Numéro | o) (M. de passe) R1.R.M | <b>→</b> | 9xxxxxxx 123456 R1.R.M |
|------------|-------------------------|----------|------------------------|

Nécessite l'autorisation de l'administrateur ou du propriétaire.

Par SMS, vous pouvez envoyer un " ?" à la fin du message pour recevoir une réponse en retour.

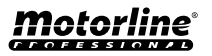

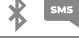

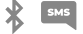

#### ACTIVER LE MODE ACTION PAR APPEL UNIQUEMENT

Modifiez le mode de fonctionnement pour autoriser les appels uniquement ou pour autoriser les appels, les SMS et le Bluetooth.

- 1. Passer à Appel uniquement
- 2. Passez à Appel, SMS et Bluetooth

| 1.                                                                                                    | (Numéro) (M. de passe) R1.S.B | <b>→</b> | 9xxxxxxx 123456 R1.S.B |
|----------------------------------------------------------------------------------------------------|-------------------------------|----------|------------------------|
| 2.                                                                                                    | (Numéro) (M. de passe) R1.R.B | <b>→</b> | 9xxxxxxx 123456 R1.R.B |
| Nécessite l'autorisation de l'administrateur ou du propriétaire.<br>Par SMS, vous pouvez envoyer un " ?" à la fin du message pour recevoir une réponse en retour. |                               |          |                        |

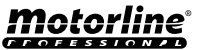

\* SM5

## **CONFIGURATION DU RELAIS 2**

#### ACTIVER LE RELAIS 2

Les visiteurs peuvent avoir des limitations (voir les niveaux de permission à la page 14A).

(Numéro) (M. de passe) R2.S.R

9xxxxxxxx 123456 R2.S.R

Ne nécessite pas d'autorisations spéciales. Par SMS, vous pouvez envoyer un " ?" à la fin du message pour recevoir une réponse en retour.

### **DESATIVAR O RELÉ 2**

Les visiteurs peuvent avoir des limitations (voir les niveaux de permission à la page 14A).

(Numéro) (M. de passe) R2.R.R → 9>

9xxxxxxx 123456 R2R.R

9xxxxxxx 123456 R2.S.T

Ne nécessite pas d'autorisations spéciales. Par SMS, vous pouvez envoyer un " ?" à la fin du message pour recevoir une réponse en retour.

#### MODIFIER LE TYPE D'IMPULSION DU RELAIS 2

Change le type d'impulsion entre Monostable ou Bistable. Par défaut : Bistable

- Monostable Les actionnements sur le relais changent l'état entre on et off.
- Bistable → Les actionnements sur le relais font passer l'état en on puis en off après le temps paramétré.
- **1.** Changer en Bistable
- 2. Changer en Monostable

| 1. | (Numéro) (M. de passe) R2.S.M | →        | 9xxxxxxx 123456 R2.S.M |
|----|-------------------------------|----------|------------------------|
| 2. | (Numéro) (M. de passe) R2.R.M | <b>→</b> | 9xxxxxxx 123456 R2.R.M |
|    |                               |          |                        |

Nécessite l'autorisation de l'administrateur ou du propriétaire. Par SMS, vous pouvez envoyer un " ?" à la fin du message pour recevoir une réponse en retour.

#### **CHANGER LE TEMPS DU RELAIS 2**

Modifie le temps de l'impulsion bistable. Réglage par défaut: 1 sec.

(Numéro) (M. de passe) R2.S.T

Nécessite l'autorisation de l'administrateur ou du propriétaire. Par SMS, vous pouvez envoyer un " ?" à la fin du message pour recevoir une réponse en retour.

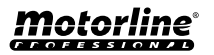

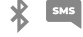

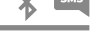

**X** 

#### **MODIFIER LE NOM BLUETOOTH**

Définit un nom à afficher lors de la recherche du M200 via Bluetooth. Le nom peut contenir des espaces/max. 20 caractères. **Par défaut:** MOTORLINE M200

(Numéro) (M. de passe) ME.S.N (Nom du Bluetooth) → 9xxxxxxxx 123456 ME.S.N Portail maison

Nécessite l'autorisation du propriétaire. Par SMS, vous pouvez envoyer un " ?" à la fin du message pour recevoir une réponse en retour.

### **RÉINITIALISATION DE LA CARTE MICROSD**

Permet d'effectuer un effacement complet des données de la carte microSD.

(Numéro) (M. de passe) ME.R.M → 9xxxxxxxx 123456 ME.R.M

Nécessite l'autorisation du propriétaire. Par SMS, vous pouvez envoyer un " ?" à la fin du message pour recevoir une réponse en retour.

#### **RESTAURER LES PARAMÈTRES D'USINE**

SMS

Supprime tous les utilisateurs et les paramètres du M200.

La procédure à suivre pour effectuer cette opération est la suivante :

une connexion à GND comme indiqué sur l'image;

**Motorline**®

ധി FI M200 ▶<u>|</u> м200 M200 4G 4**G** 4**G** motorline motorline 188 100 - 122 **B**eeeee Ö Н 1 · Insérez la carte microSIM 2 · Créez un pont (Shunt) 3 · Éteignez et allumez (sans pin); entre IN1 et IN2 et préparez l'appareil;

### **RESTAURER LES PARAMÈTRES D'USINE**

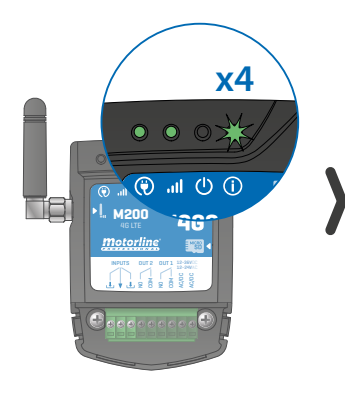

3 • Attendez que le LED ACT commence à clignoter 4 fois à 1 seconde d'intervalle;

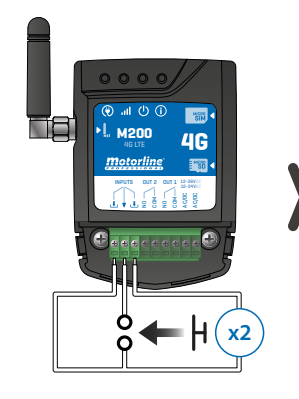

4 • Donnez deux impulsions simultanément sur les deux entrées IN1 IN2 et GND;

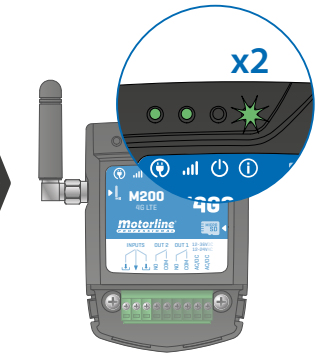

5 • Attendez que le LED ACT commence à clignoter 2 fois à 1 seconde d'intervalle;

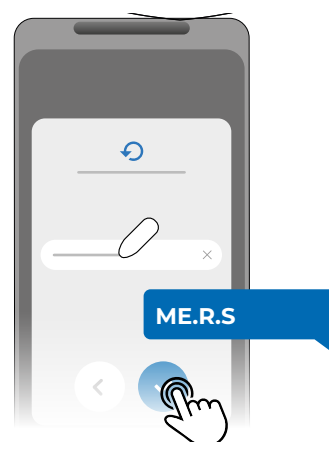

6 • Ensuite, envoyez le SMS au M200 avec l'instruction : ME.R.S

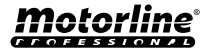

#### **CONFIGURER LES ROUTINES QUOTIDIENNES**

Le **M200** vous permet de définir les heures d'activation/désactivation des relais pour chaque jour de la semaine.

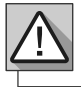

Nécessite l'autorisation du propriétaire.

La configuration de chaque routine peut se faire dans le type d'impulsion (monostable ou bistable) et dans le temps défini pour chaque relais.

Dans le menu, appuyez sur "**Paramètres**", accédez à la page "**Routines du programme**" et suivez les étapes ci-dessous:

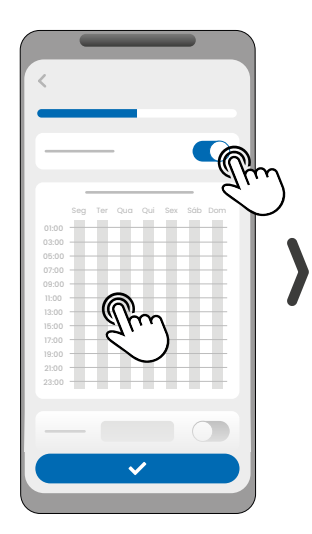

1 · Cliquez sur "Activer la routine" et touchez le tableau pour mettre en place une routine.

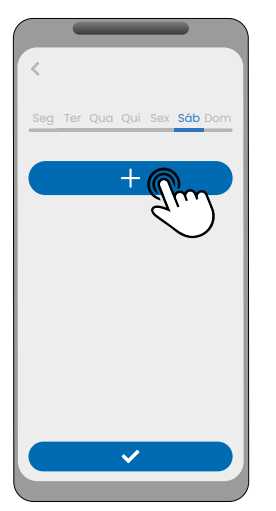

2 · Sélectionnez le jour où vous souhaitez ajouter la routine et cliquez sur "+" pour configurer.

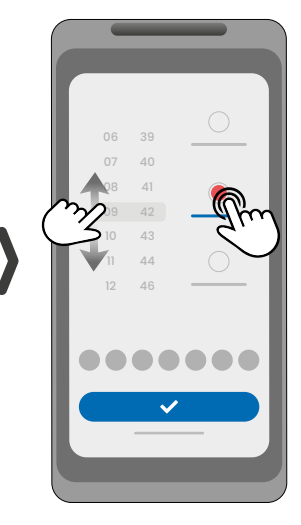

3 · Sélectionnez l'heure et le type d'action à effectuer sur la routine.

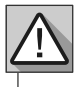

Chaque relais peut contenir jusqu'à un maximum de 8 routines pour chaque jour de la semaine.

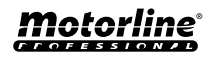

43

#### **CONFIGURER LES ROUTINES QUOTIDIENNES**

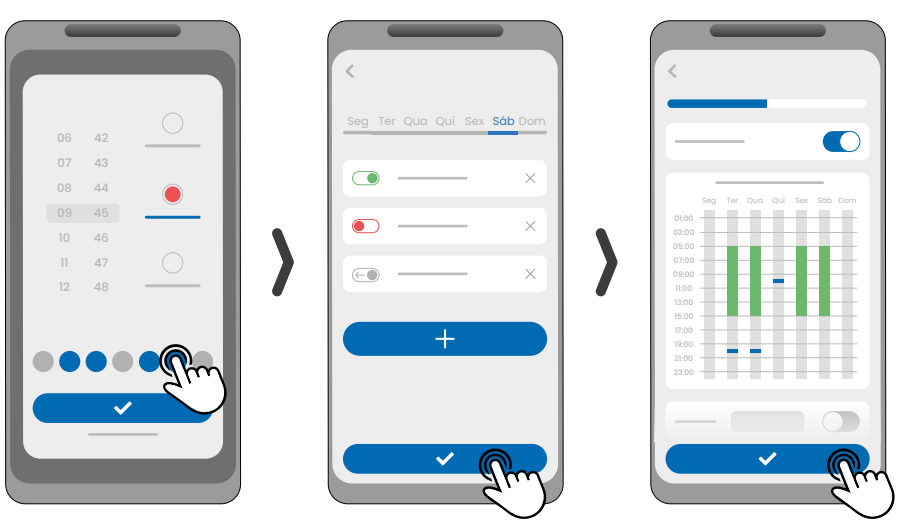

4 • Vous pouvez ajouter la même routine à plusieurs jours de la semaine. 5 · Cliquez sur "Enregistrer" pour sauvegarder les Routines définies. 6 · Le tableau affichera les routines de réglage pour vous.

\*

| COULEURS DU TABLEAU |                                         |  |
|---------------------|-----------------------------------------|--|
| (Vert)              | Périodes de fonctionnement des Routines |  |
| (Bleu)              | Impulsions configurées                  |  |

#### DÉFINIR LES INTERVALLES DE TEMPS ET LES EXCEPTIONS

Il est possible de définir des périodes de temps pendant lesquelles les Routines agiront ou, au contraire, elles n'auront aucun effet.

#### A) INTERVALLES DE TEMPS

Vous pouvez définir dans le calendrier, quel sera le jour de début et le jour de fin de l'exécution des Routines configurées.

#### **B) EXCEPTIONS**

Vous pouvez définir dans le calendrier des jours spécifiques pendant lesquels les routines configurées ne seront pas activées.

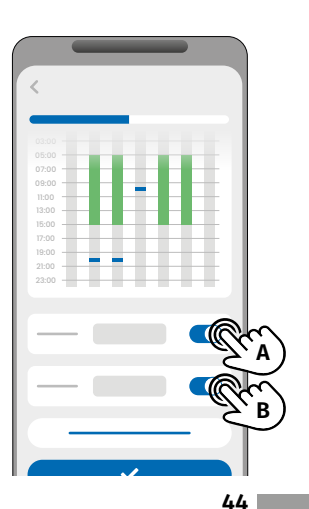

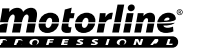

#### CONFIGURAR FEEDBACKS

Le **M200** vous permet de créer une liste de contacts d'utilisateurs qui recevront des notifications par SMS avec des informations sur les changements d'état des entrées.

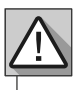

Nécessite l'autorisation du propriétaire.

#### MODES D'ACTIVATION DES RETOURS

#### Mode général:

Lorsqu'une entrée est activée, tous les contacts de la liste reçoivent un message de retour.

#### Mode Temps:

Les relais 1 et 2 sont respectivement associés aux entrées 1 et 2.

Lorsqu'un des relais est activé, l'entrée correspondante attend son activation dans le temps défini par le propriétaire.

Lorsqu'elle se produit, et si l'utilisateur qui a activé l'entrée appartient à la liste des contacts, l'utilisateur reçoit le message de retour.

#### ÉTAPES DE CONFIGURATION

1 · Sélectionnez le type de mode souhaité pour le retour d'information (mode général ou mode temps);
2 · Définir l'état des entrées 1 et 2 (NO ou NC);

| CONFIGURATION DE L'ÉTAT DES ENTRÉES |                                                                                                    |  |
|-------------------------------------|----------------------------------------------------------------------------------------------------|--|
| <b>NO</b><br>(Normalement ouvert)   | L'entrée n'a pas de signal et une<br>notification est envoyée lorsqu'il y a une<br>activation de dispositif (par ex. relais,<br>bouton ou capteur). |  |
| <b>NC</b><br>(Normalement fermé)    | L'entrée a un signal continu et une<br>notification est envoyée lorsque le signal<br>est interrompu.                                                |  |

**3** • Ajoutez les contacts des utilisateurs qui feront partie de la liste de commentaires;

4 · Enregistrez vos modifications.

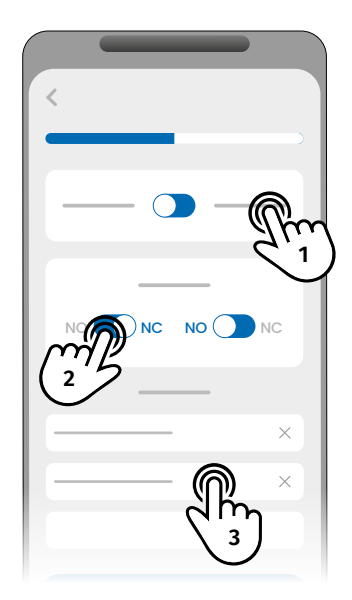

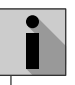

La liste de contacts a une limite maximale de 6 utilisateurs.

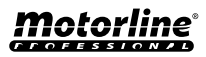

\*

### ACTIVER LE TRANSFERT DES SMS DE L'OPÉRATEUR

Cette fonction permet au M200 de transférer tout SMS envoyé par l'opérateur au propriétaire de l'appareil.

Exemple : Message informant que le solde est presque épuisé.

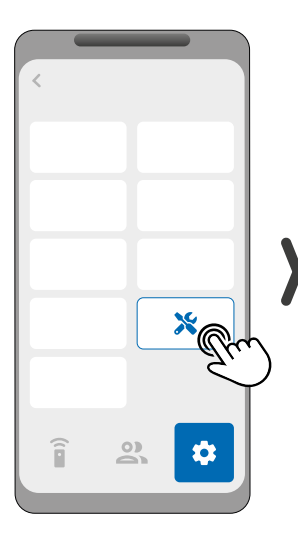

1 • Allez dans le menu Paramètres et cliquez sur le bouton "Paramètres M200".

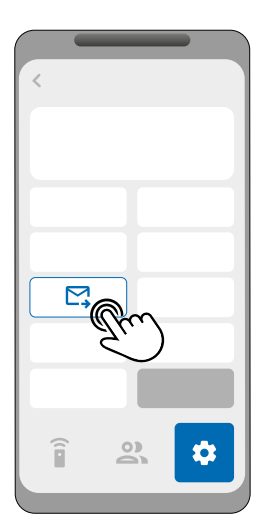

**2.** Cliquez sur l'option "Transfert de SMS".

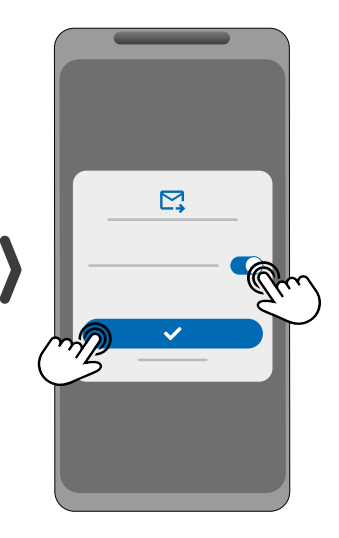

3. Activez la fonction.

Cette fonction peut être configurée via Bluetooth, SMS ou le portail Motorline. Les options de configuration du SMS sont les suivantes :

- 1. Activer la fonction
- 2. Visualiser l'état de la fonction
- 3. Désactiver la fonction

| 1. | (Numéro) (M. de passe) ME.S.R | →        | 9xxxxxxx 123456 ME.S.R |
|----|-------------------------------|----------|------------------------|
| 2. | (Numéro) (M. de passe) ME.G.R | →        | 9xxxxxxx 123456 ME.G.R |
| 3. | (Numéro) (M. de passe) ME.R.R | <b>→</b> | 9xxxxxxx 123456 ME.R.R |
|    |                               |          |                        |

Nécessite l'autorisation du propriétaire.

Par SMS, vous pouvez envoyer un " ?" à la fin du message pour recevoir une réponse en retour.

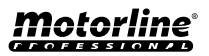

#### ACTIVER LE RELAIS 1 SANS VÉRIFICATION DU NUMÉRO / DOUBLE AUTHENTIFICATION SMS

#### ACTIVER LE RELAIS 1 PAR APPEL SANS VÉRIFICATION DU NUMÉRO

Cette fonction permet d'activer le relais 1 par n'importe quel appel que le dispositif M200 reçoit, sans qu'il vérifie si le contact a des autorisations ou non. Pour activer la fonction :

 Allez dans le menu Paramètres et cliquez sur le bouton "Paramètres M200".

2 • Clique na opção "Paramètres d'appels et SMS".

**3** • Activez la fonction ""Autoriser TOUS les appel"".

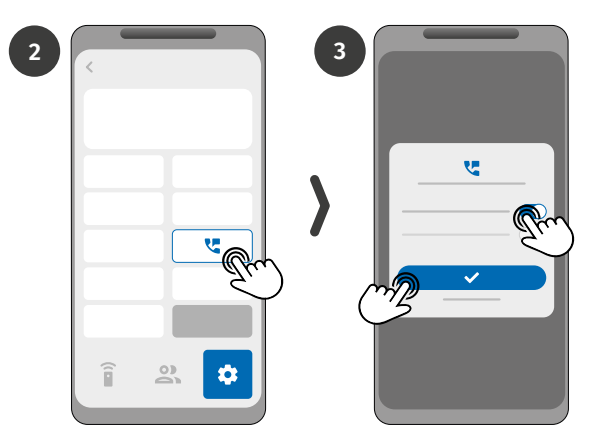

Si cette fonction est activée, tout numéro appelant le M200 activera le relais.

#### DOUBLE AUTHENTIFICATION DES MESSAGES SMS

Cette fonction oblige le M200 à vérifier le numéro saisi dans le SMS et le numéro qui l'a envoyé. Si la fonction est désactivée, seul le numéro saisi dans le SMS sera vérifié. Pour activer la fonction :

 Allez dans le menu Paramètres et cliquez sur le bouton "Paramètres M200".

2 • Clique na opção "Paramètres d'appels et SMS".

**3** •Activez la fonction ""Confirmation du numéro SMS""

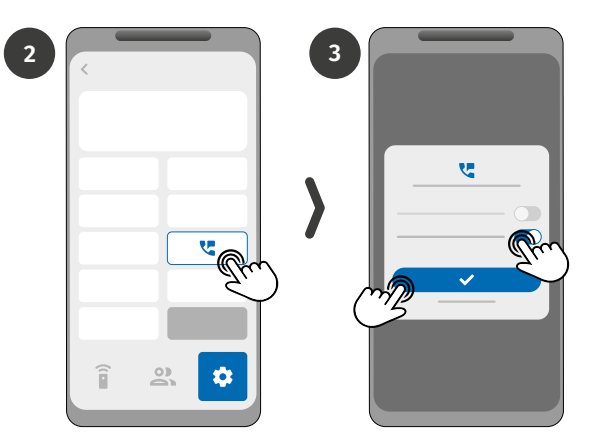

Ces fonctions peuvent être configurées via Bluetooth ou le portail Motorline.

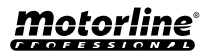

### **ENREGISTREMENT SUR LE PORTAIL**

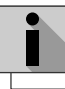

Les étapes d'inscription sur le portail fonctionnent uniquement dans l'application M200.

2

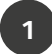

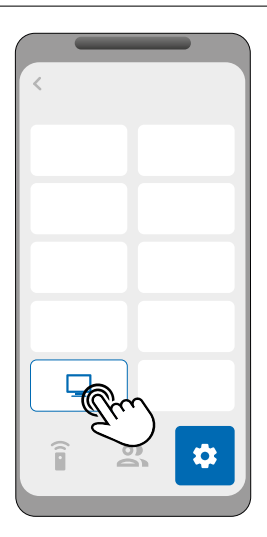

Connectez-vous à la M200 via Bluetooth. Entrez dans le menu **Paramètres** et cliquez sur le bouton "Portal Motorline".

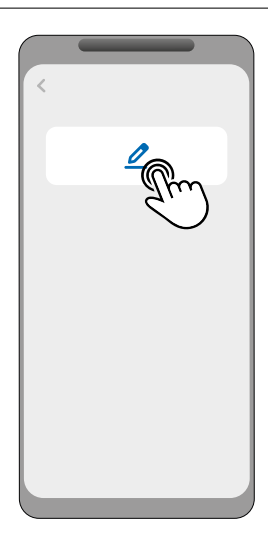

Cliquez sur le seul bouton de l'écran : "Enregistrer l'appareil".

3

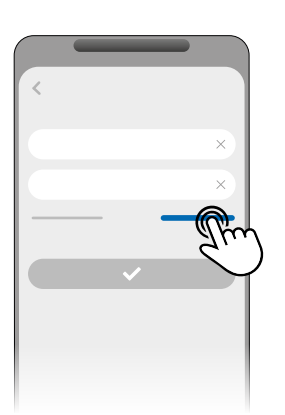

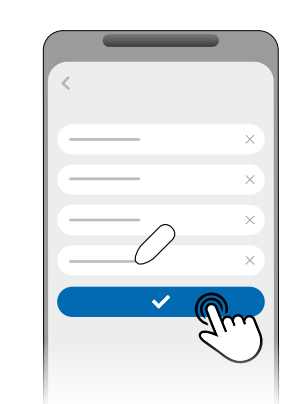

Sur la page de connexion, cliquez sur "Nouvel utilisateur?" pour accéder aux détails de l'enregistrement. Au cours de la procédure d'enregistrement, vous devrez remplir les champs requis pour l'enregistrement : **nom, e-mail** et **mot de passe**.

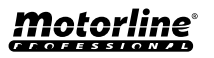

#### **ENREGISTREMENT SUR LE PORTAIL**

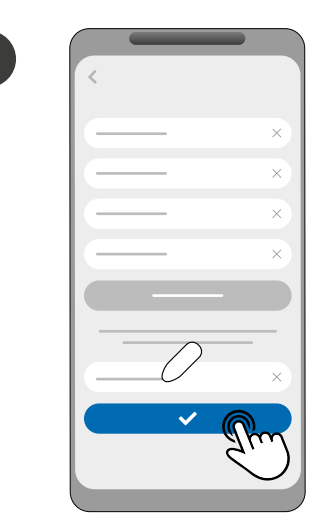

5

Pour valider votre inscription, vous devez saisir le code de vérification qui vous sera envoyé à votre adresse électronique. Cliquez sur "Confirmer".

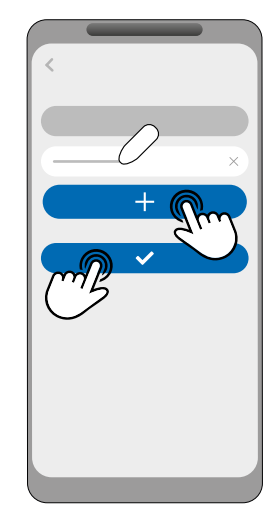

6

8

Saisissez le Nom de l'appareil et votre localisation pour enregistrer votre appareil sur le portail. Cliquez sur "Registre".

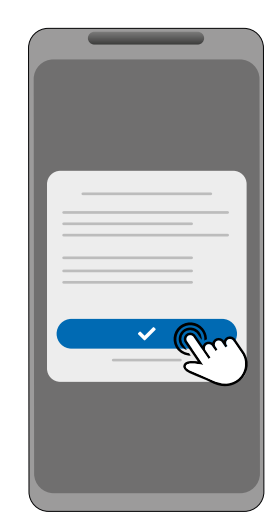

Cliquez sur "Confirmer" pour lancer la mise à jour du micrologiciel de la M200.

70%

Lorsque la mise à jour est terminée, la M200 redémarre et est configurée sur le portail.

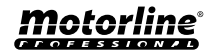

#### **ENREGISTREMENT SUR LE PORTAIL**

Une fois la configuration du portail et l'enregistrement terminés, vous pouvez accéder au portail pour commencer à gérer votre appareil.

Accédez au portail en scannant le code QR ou le lien suivant :

portal.motorline.pt/

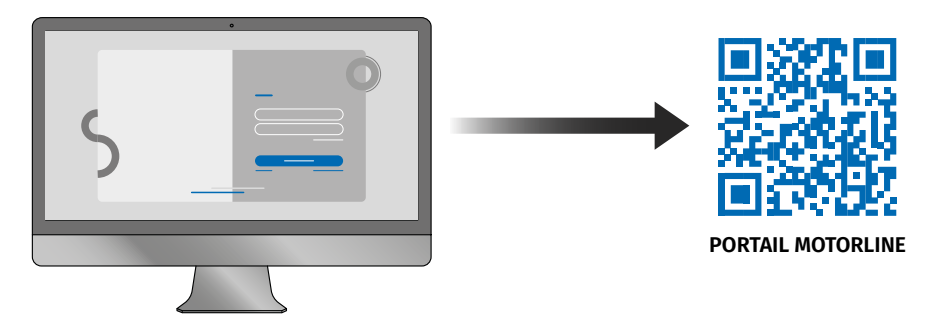

 $\triangle$ 

Chaque fois que vous **réinitialisez les paramètres** d'usine du dispositif ou que vous **changez de propriétaire**, vous devez réenregistrer le dispositif via l'application M200 pour pouvoir utiliser le portail web.

#### REVENIR A LA VERSION M200 SANS DONNEES MOBILES | METTRE EN PAUSE LA TRANSMISSION DES DONNEES

Vous pouvez revenir à la version sans données mobiles du firmware du portail M200 ou mettre en pause la transmission de données de l'appareil. Pour ce faire, suivez les étapes suivantes :

1 · Connectez-vous à la M200 via Bluetooth.

Entrez dans le menu **Paramètres** et cliquez sur le bouton "Portal Motorline".

2 · Sur l'écran, sélectionnez l'un des boutons correspondant à l'action souhaitée :

- Botón 1: Pause de la transmission des données
- Botón 2: Enregistrer l'appareil
- Botón 3: Retourner à la M200 sans données mobiles

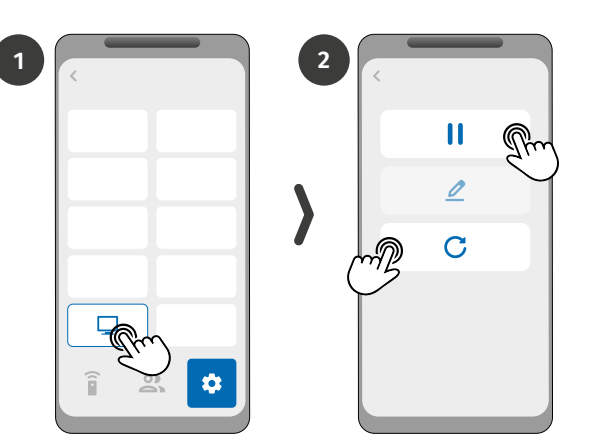

Lorsque vous revenez au système sans communication de données, vous devez à nouveau mettre à jour le micrologiciel du système.

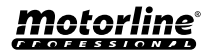

#### CONFIGURER COMME LECTEUR WIEGAND

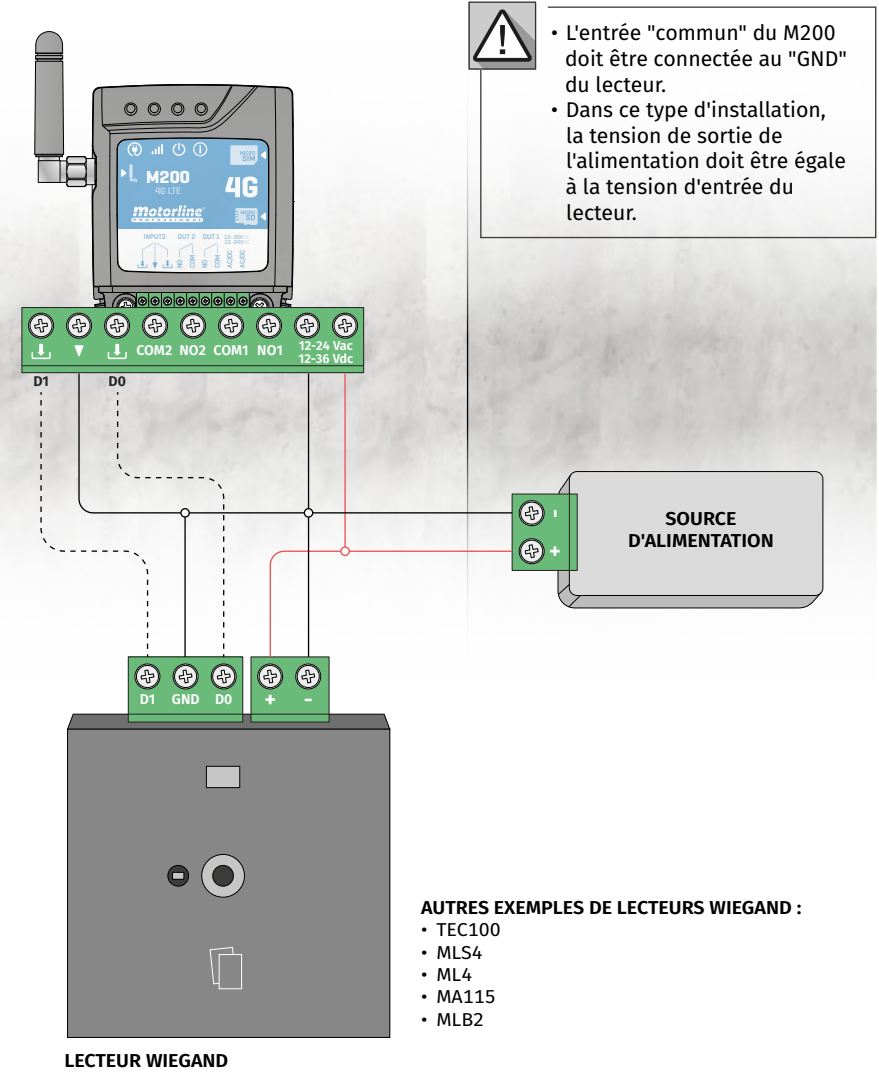

LECTEUR WIEGAND (Ce lecteur n'est qu'un exemple)

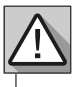

Vous ne pouvez ajouter des utilisateurs de lecteurs wiegand que via le portail Motorline. Il est également possible d'éditer via Bluetooth.

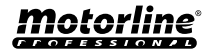

#### ACTIVER LE MODE LECTEUR

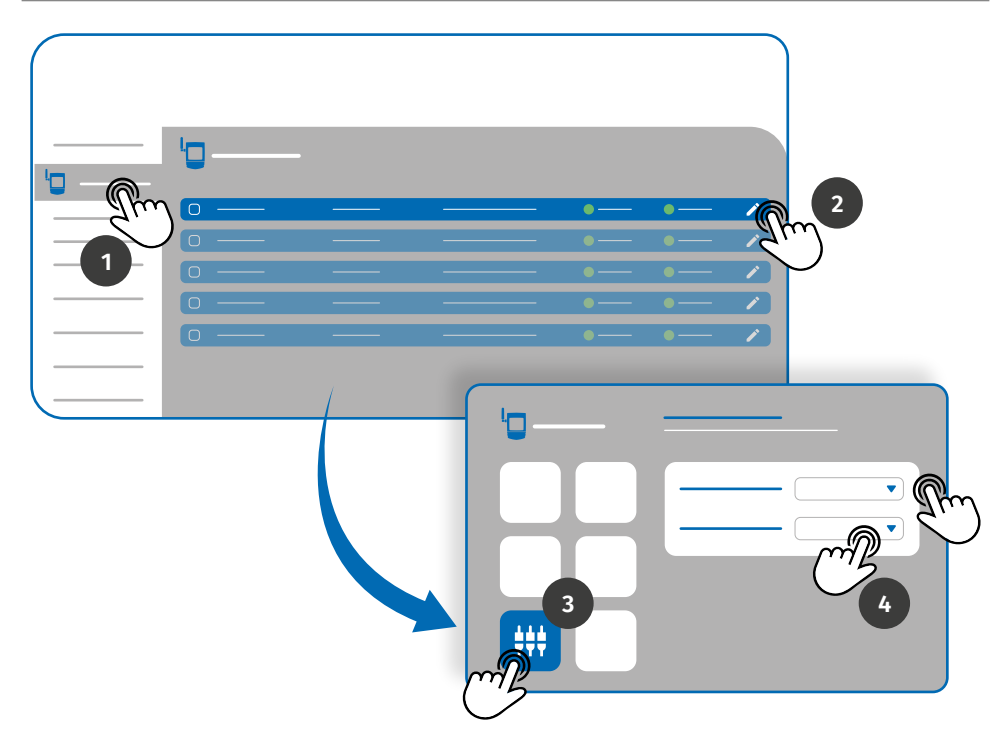

Pour activer le mode lecteur, connectez-vous au Portail Motorline et suivez les étapes ci-dessous :

- 1 · Accédez au menu Dispositifs dans l'onglet gauche du Portail.
- 2 · Cliquez sur l'icône d'édition de l'appareil que vous souhaitez configurer en tant que lecteur.
- 3 Allez dans le menu Paramètres d'entrée.
- 4 · Réglez le mode d'entrée sur Lecteur et sélectionnez l'interface du lecteur ajouté à l'appareil.

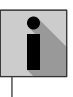

Pour ajouter des utilisateurs à partir de dispositifs wiegand via le Portail, voir les pages 53 et 54.

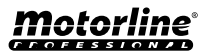

#### AJOUTER AUTOMATIQUEMENT DES UTILISATEURS AU LECTEUR

|                                                                                                    |   | 2        |
|----------------------------------------------------------------------------------------------------|---|----------|
| 222                                                                                                    |   |          |
| Cette zone affiche<br>toutes les commandes<br>enregistrées.                                                               |   | >        |
| Les paramètres d'accès<br>définis dans ce champ<br>seront attribués à<br>toutes les commandes<br>enregistrées ci-dessous. | 3 | Output 1 |

**1** • Dans le menu *Appareils*, situé dans la partie gauche du portail, cliquez sur l'icône de modification de l'appareil que vous souhaitez modifier.

2 • Allez dans le menu Utilisateurs et cliquez sur le bouton "Ajouter un utilisateur".

3 • Sélectionnez l'option Multi-lecteur en haut et configurez les paramètres de permissions que les utilisateurs auront.

#### Vous pouvez définir les relais que l'utilisateur pourra contrôler.

4 • Cliquez sur le bouton "Démarrer la programmation" et vous pourrez commencer à transmettre des commandes au lecteur.

**5** • Cliquez sur le bouton "Terminer la programmation" pour finaliser le processus d'enregistrement des commandes.

Pendant le processus d'enregistrement, si une instruction n'est pas passée pendant 15 secondes, le mode d'enregistrement est automatiquement interrompu.

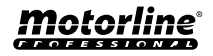

#### AJOUTER MANUELLEMENT DES UTILISATEURS AU LECTEUR

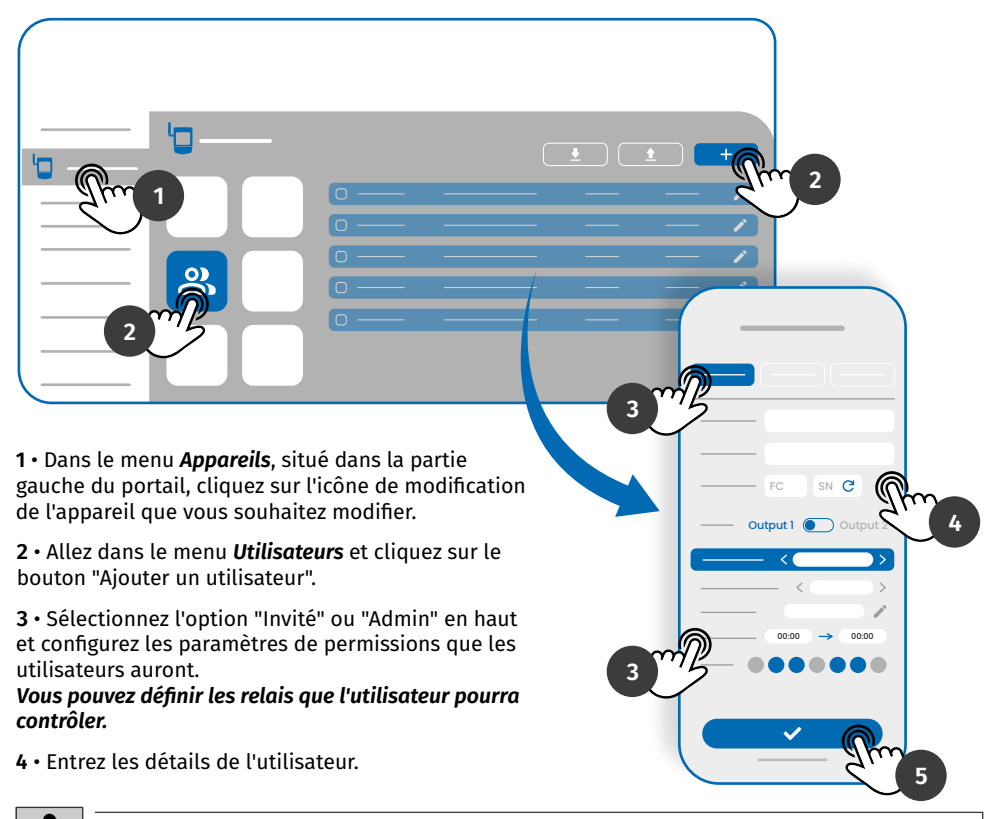

Saisissez manuellement le code d'installation (FC - Facultatif) et le numéro de série (SN -Requis) ou cliquez sur le bouton pour demander au système de les lire automatiquement.

5 • Cliquez sur le bouton "ENREGISTRER" pour enregistrer les journaux de commande.

| Ì | Dès que l'enregistrement de l'utilisateur<br>est terminé, le portail génère un code<br>OR qui peut être téléchargé pour être | +351 911 911 911 | -                | All | All |
|---|----------------------------------------------------------------------------------------------------|------------------|------------------|-----|-----|
|   | utilisé si les lecteurs ont la fonction de<br>lecture de code QR.                                                            | +351 911 911 911 | 98-16239780 (RI) | All |     |
|   |                                                                                                    | +351 911 911 911 | - dun            | All | IIA |
|   |                                                                                                    |                  |                  |     |     |

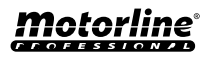

#### CONFIGURER COMME COMMUNICATEUR D'ALARME

Il est possible de configurer le **M200** pour qu'il fonctionne comme un communicateur d'alarme. Ainsi, on peut activer l'alarme par SMS, appel ou Bluetooth, et lorsque l'alarme est déclenchée par une intrusion, le M200 appelle jusqu'à 6 numéros sélectionnés.

#### **COMMENT ÇA FONCTIONNE**

Deux sorties d'alarme sont nécessaires : sortie de déclenchement et sortie d'activation

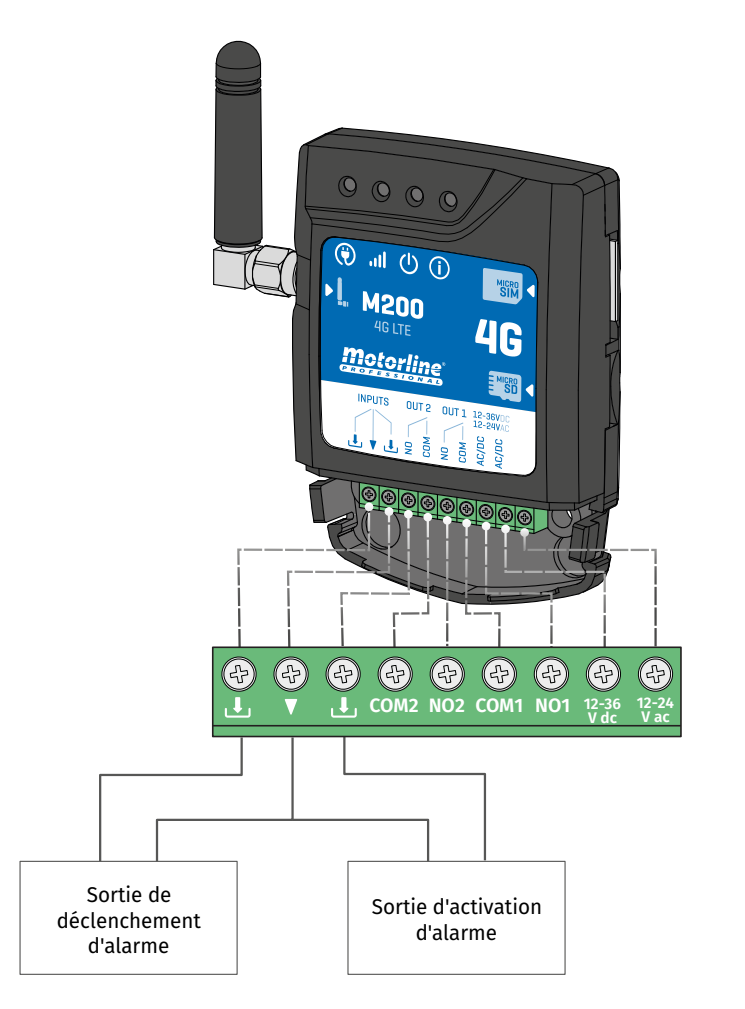

Dès que l'alarme est déclenchée, l'entrée 2 est activée et le système commence à appeler la liste des contacts dans l'ordre de la liste jusqu'à ce qu'un contact.

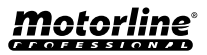

\*

55

## **UTILISER COMME ALARME**

#### AJOUTER MANUELLEMENT DES UTILISATEURS AU LECTEUR

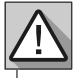

Nécessite l'autorisation du propriétaire.

Le relais 1 est associé à l'entrée 1.

Une fois le relais 1 activé, l'entrée 1 attendra un changement d'état pendant la période définie par le propriétaire:

- S'il y a un changement d'état sur l'entrée 1 dans le temps préréglé, le M200 notifiera que l'alarme a été activée/désactivée;
- S'il n'y a pas de changement d'état, le M200 notifiera que l'entrée 1 n'a pas changé dans le temps prédéfini.

#### MODES D'ACTIVATION DES ALARMES

#### Mode local:

Lorsqu'un changement d'état d'alarme se produit et qu'il ne s'est pas produit à distance, le 1er contact de la liste recevra un message avec le changement d'état d'alarme.

#### Mode à distance:

Lorsqu'un utilisateur actionne le relais 1 à distance, s'il n'appartient pas à la liste, alors le 1er contact de la liste recevra un message indiquant le changement d'alarme.

Si vous appartenez à la liste, vous seul recevrez le message

#### ÉTAPES DE CONFIGURATION

1 • Sélectionnez le type de mode souhaité pour l'alarme (mode local ou mode à distance);

- 2 · Sélectionnez le temps de retard de l'entrée;
- 3 · Définir l'état des entrées 1 et 2 (NO ou NC);

| CONFIGURAT                        | ION DE L'ÉTAT DES ENTRÉES                                                                                                    |
|-----------------------------------|----------------------------------------------------------------------------------------------------|
| <b>NO</b><br>(Normalement ouvert) | L'entrée n'a pas de signal et une<br>notification est envoyée lorsqu'il y a une<br>activation de dispositif (par ex. relais,<br>bouton ou capteur). |
| <b>NC</b><br>(Normalement fermé)  | L'entrée a un signal continu et une<br>notification est envoyée lorsque le signal<br>est interrompu.                                                |

4 • Ajoutez les contacts des utilisateurs qui feront partie de la liste des alarmes;

5 · Enregistrez les modifications.

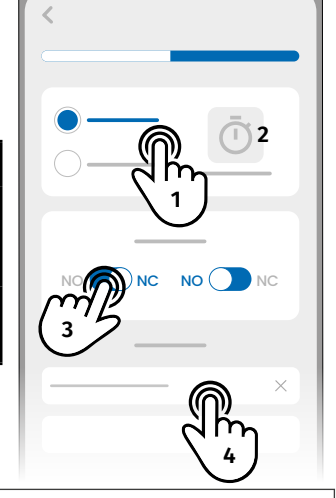

- La liste de contacts a une limite maximale de 6 utilisateurs.
- Il y a 8 sons prédéfinis comme son d'alarme d'appel.

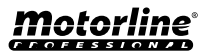

\*

## **HISTORIQUE D'ACCÈS**

### ACTIVATION DE L'HISTOIRE DE L'ACCÈS

Pour activer l'historique d'accès, il suffit d'insérer une carte microSD (non fournie) dans le logement correspondant de la M200. En outre, la carte microSD doit être au format FAT32 (si nécessaire, formatez-la sur votre ordinateur).

Vous pouvez consulter l'historique des accès directement dans l'APP ou via les fichiers enregistrés sur la carte microSD.

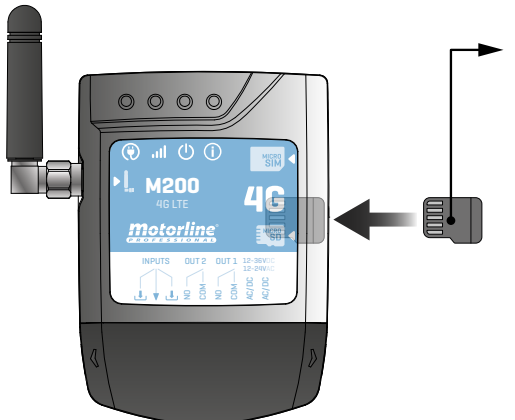

#### JOURNAL D'ACCÈS

La carte microSD génère automatiquement des fichiers texte mensuels (ex: 01.csv\*) avec un enregistrement de tous les accès au cours des 12 derniers mois.
 A la fin des 12 mois, le fichier le plus ancien est remplacé par un nouveau fichier portant le même nom.

\*Il commence par 01.csv qui correspond à janvier et ainsi de suite jusqu'à 12.csv (décembre).

#### CONSULTER L'HISTORIQUE DANS L'APPLICATION

1 · Appuyez sur le bouton "Historique".

2 • Dans cette page, vous pouvez vérifier l'historique des accès.

| _ |   | _ |
|---|---|---|
|   | • |   |
|   |   |   |
|   |   |   |

Il est possible d'enregistrer les 12 derniers mois avec tous les accès effectués sur le dispositif. Qu'il s'agisse d'accès par **appels téléphoniques**, par **Bluetooth**, par **SMS**, ou des **routines**.

| 1 | _    | - |  |
|---|------|---|--|
|   |      |   |  |
|   | - Cr | C |  |
|   |      |   |  |

| 2 |          |           |
|---|----------|-----------|
|   | <        |           |
|   | <b>3</b> | <br>19:10 |
|   | •        | <br>19:10 |
|   | •        | <br>19:10 |
|   | <b>6</b> | <br>19:10 |
|   |          | <br>19:10 |
|   |          |           |

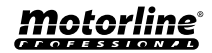

## **HISTORIQUE D'ACCÈS**

#### **ENREGISTREMENT DE L'HISTORIQUE DANS UN FICHIER CSV**

#### LÉGENDE DU FICHIER JOURNAL

NOM; TÉLÉPHONE PORTABLE; NUMÉRO DE RELAIS; ÉTAT DU RELAIS; DATE; HEURE; TYPE; ERREUR

Utilisateur1;911222333;R1;PULSE;15/10/2022;09:47;BLE Utilisateur2;911222444;R2;ON;15/10/2022;09:53;BLE Utilisateur2;911222444;R2;OFF;16/10/2022;11:23;APPEL Utilisateur1;911222333;R1;PULSE;16/10/2022;15:45;SMS Utilisateur3;911222555;R2;ON;16/10/2022;18:31;BLE Utilisateur1;911222333;R1;PULSE;17/10/2022;06:46;APPEL Utilisateur4;911222666;R2;SANS CHANGEMENT;17/10/2022;15:58;SMS; ERREUR! UTILISATEUR NON PERMIS Utilisateur3;911222555;R1;PULSE;18/10/2022;10:02;SMS Utilisateur1;911222333;R2;OFF;18/10/2022;13:10;BLE Utilisateur3;911222555;R1;PULSE;18/10/2022;18:24;APPEL

#### LÉGENDE DU FICHIER JOURNAL

| COLONNE | EXEMPLE                           | VALEURS POSSIBLES                                                                                                    |
|---------|-----------------------------------|----------------------------------------------------------------------------------------------------|
| 1       | Utilisateur4                      | Nom de l'utilisateur qui a effectué l'opération ou<br>"ROUTINE"                                                                                                    |
| 2       | 911222333                         | Numéro de l'utilisateur qui a effectué l'opération ou vide s'il s'agit d'une routine                                                                                                    |
| 3       | R2                                | R1 - Relais 1<br>R2 - Relais 2                                                                                                    |
| 4       | SANS CHANGEMENT                   | <b>PULSE</b> - Dans le cas où le relais est en type d'pulse bistable<br><b>ON</b> - Dans le cas où le relais est de type pulse monostable.<br><b>OFF</b> - Si le relais est de type pulse monostable.<br><b>SANS CHANGEMENT -</b> Aucun changement n'est intervenu<br>dans le relais. |
| 5       | 17 / 10 / 2022                    | Date de l'opération                                                                                                    |
| 6       | 15:58                             | Durée de l'opération                                                                                                    |
| 7       | SMS                               | BLE - Fonctionnement de Bluetooth<br>SMS - Opération effectuée par SMS<br>APPEL - Opération effectuée par appel                                                                                                    |
| 8       | ERREUR! UTILISATEUR<br>NON PERMIS | Messages d'erreur                                                                                                    |

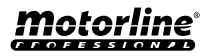

#### CRÉER UNE LISTE D'UTILISATEURS À L'AIDE D'EXCEL

Nous vous suggérons de télécharger d'abord le fichier Excel à partir de l'application, et de remplir les données dans le fichier téléchargé, en évitant toute erreur de formatage.

Avant d'importer des utilisateurs, il est recommandé de télécharger le fichier Excel via l'application, afin de remplir correctement tous les champs.

- 1 · Appuyez sur "Exporter les utilisateurs" et choisissez la destination du fichier.
- 2 · Transférez le fichier sur votre ordinateur afin d'enregistrer les nouveaux utilisateurs.
- 3 Remplissez les données selon les en-têtes Excel (voir image 01).
- 4 · Enregistrez le fichier au format "CSV UTF-8" (Délimité par des virgules) (voir images 02 et 03).
- 5 · Transférez ce fichier sur votre mobile.

| Ficheiro Base                                          | Inserir                 | Esquema o        | la Página                   | Fórmulas Dado                      | os Rever Ve     | r Programador Aj                         | uda 🖓                   | Diga-me o               | que pre           | ende faze         | r                   |              |                    |      |
|--------------------------------------------------------|-------------------------|------------------|-----------------------------|------------------------------------|-----------------|------------------------------------------|-------------------------|-------------------------|-------------------|-------------------|---------------------|--------------|--------------------|------|
| Cortar<br>⊡ Copiar<br>Colar ♥ Pincel<br>Área de Transt | de Formataç<br>Ierência | ão N I           | <u>S</u> ~ │ ⊞<br>Tipo de l | × 11 × A* A*<br>× 8 × ▲ ×<br>Letra |                 | ≫ ~ & Moldar Texto                       | r ~                     | % 000<br>Número         | -<br>% \$         | Forr<br>Conc      | ratação<br>licional | Form<br>∽ Ti | atar co<br>abela ~ | omo  |
| <b>5</b> ° °                                           | Ŧ                       |                  |                             |                                    |                 |                                          |                         |                         |                   |                   |                     |              |                    |      |
| F5 *                                                   | : ×                     | √ f <sub>x</sub> | 0                           |                                    |                 |                                          |                         |                         |                   |                   |                     |              |                    |      |
| <b>A</b>                                               | В                       | С                | D                           | E                                  | F               | G                                        | н                       | 1                       | J                 | K L               | м                   | N            | 0                  | P    |
| 1 Number                                               | Name                    | Permission       | Restriction                 | Entry Date                         | Duration (Days) | Delete on Time Limit                     | Entry Hour              | Exit Hour               | Sun I             | Non Tue           | Wed                 | Thu          | Fri                | Sat  |
| 2 9100000001                                           | Name 1                  | 2                | 0                           | 05/12/2022                         | -1              | 0                                        | 00:00                   | 23:59                   | true 1            | rue true          | true                | true         | true               | true |
| 3 910000001                                            | Name 3                  | 1                | 0                           | 13/12/2022                         | 0               | 0                                        | 00:00                   | 23:59                   | true t            | rue true          | true                | true         | true               | true |
| 5 9100000001                                           | Name 4                  | 1                | 0                           | 06/12/2022                         | 0               | 1 0                                      | 00:00                   | 23:59                   | true 1            | rue true          | true                | true         | true               | true |
| 6 910000001                                            | Name 5                  | 1                | 0                           | 06/12/2022                         | C               | 0                                        | 00:00                   | 23:59                   | true t            | rue true          | true                | true         | true               | 01   |
| 7 910000001                                            | Name 6                  | 1                | 0                           | 06/12/2022                         | n               | 0                                        | 00.00                   | 22-59                   | true t            | rue true          | true                | true         | true               | 0 T  |
| Ð                                                      |                         | Gua              | arda                        | r Com                              | 10              | Transferência Vídeos                     | s                       |                         |                   |                   |                     | Vídeo        | s                  |      |
| ሰ Base                                                 |                         |                  |                             |                                    |                 | 👬 OS (C:)                                |                         |                         |                   |                   | -                   |              |                    |      |
| 🗋 Novo                                                 |                         | Ŀ                | Recentes                    |                                    |                 | USB DISK (E:)                            |                         |                         | ~                 | ∨ Dis             | posi                | tivos        | e ur               | nida |
| 🗁 Abrir                                                |                         |                  | OneDrive                    |                                    |                 | Nome de ficheiro:<br>Guardar com o tipo: | CSV UTF-                | 8 (Delimi               | tado p            | or vírgul         | as) (*.             | csv)         |                    | _    |
| Informaçõe                                             | s                       | Ē.               | Este PC                     |                                    |                 | Autores:                                 | Livro do E<br>Livro com | xcel (*.xl<br>Permiss   | sx)<br>ão para    | a Macro           | s do E              | ccel (*      | .xlsm              | 1)   |
| Guardar                                                |                         |                  | Adicionar                   | um Local                           |                 | <ul> <li>Ocultar pastas</li> </ul>       | Livro do E<br>CSV UTF-  | xcel 97-2<br>8 (Delimit | 003 (*.<br>tado p | xls)<br>or vírgul | as) (*.             | csv)         |                    |      |
| Guardar Co                                             | mo                      | $\square$        | Procurar                    |                                    | 02              |                                          | Página W                | eb de fict              | neiro ú           | nico (*.r         | nht;*.r             | nhtm         | 1)                 | 03   |

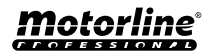

### **INFORMATIONS À UTILISER DANS LE DOCUMENT EXCEL**

| COLONNE A | Numéro d'utilisateur                                                                                        |
|-----------|----------------------------------------------------------------------------------------------------|
| COLONNE B | Nom de l'utilisateur (max. 20 caractères)                                                                   |
| COLONNE C | Niveau de permission : 0 (Utilisateur); 1 (Administrateur); 2 (Propriétaire)                                |
| COLONNE D | Restriction de relais<br>0 (aucune restriction) ; 1 (restriction du relais 1) ; 2 (restriction du relais 2) |
| COLONNE E | Date de début (Format : JJ/MM/AAAA)                                                                         |
| COLONNE F | Durée en jours: -1 (illimitée, max. 90 jours); 0 - 90                                                       |
| COLONNE G | Continuation du Visiteur : 0 (ne supprime pas ); 1 (supprime)                                               |
| COLONNE H | Heure de saisie (Format : HH:MM)                                                                            |
| COLONNE I | Heure de sortie (Format : HH:MM)                                                                            |
| COLONNE J | Autorisation pour le dimanche (vrai ou faux)                                                                |
| COLONNE K | Autorisation pour le lundi (vrai ou faux)                                                                   |
| COLONNE L | Autorisation pour mardi (vrai ou faux)                                                                      |
| COLONNE M | Autorisation pour le mercredi (vrai ou faux)                                                                |
| COLONNE N | Autorisation pour le jeudi (vrai ou faux)                                                                   |
| COLONNE O | Autorisation pour le vendredi (vrai ou faux)                                                                |
| COLONNE P | Autorisation pour le samedi (vrai ou faux)                                                                  |

### TÉLÉCHARGER LA LISTE ET L'ENVOYER À L'APPAREIL

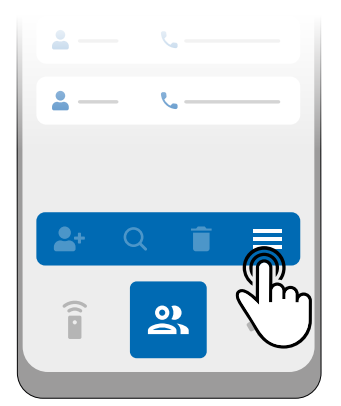

1 • Dans le menu "Utilisateurs", cliquez sur "Plus d'options".

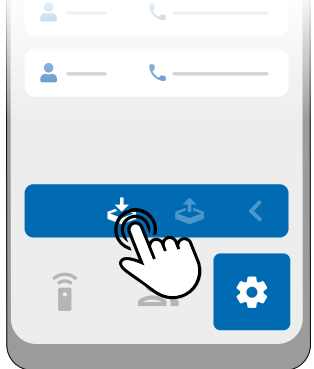

2 · Cliquez sur "Importer des<br/>utilisateurs".3 · Sélectionnez le fichier<br/>CSV à importer et attende

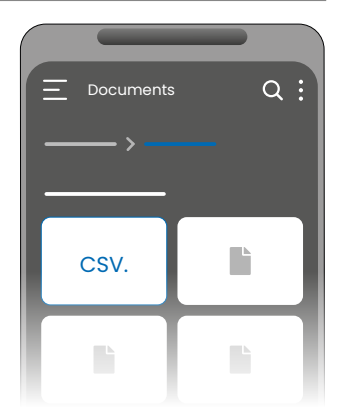

**3** • Sélectionnez le fichier CSV à importer et attendez que l'opération soit terminée.

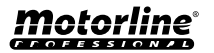

## **RÉSOLUTION DES PANNES**

### • CONSOMMATEURS FINAUX • TECHNICIENS SPÉCIALISÉS

| Anomalie  | J'ai ajouté un nu<br>n'arrive pas à ac<br>GSM par appel<br>téléphonique                                                                                                | méro mais je<br>tiver la sortie                                                                    | Je ne peux<br>pas passer<br>d'appel ni<br>envoyer de<br>SMS.      | La restriction d'a<br>n'est pas conforr<br>l'intervalle de te<br>défini                                                                                                    | nccès<br>me à<br>mps                                  | La routir<br>exécutée                                                                                                    | ne n'a pas été<br>e                                                                                                    |
|-----------|----------------------------------------------------------------------------------------------------|----------------------------------------------------------------------------------------------------|-------------------------------------------------------------------|----------------------------------------------------------------------------------------------------|-------------------------------------------------------|----------------------------------------------------------------------------------------------------|----------------------------------------------------------------------------------------------------|
| Procédure | <ul> <li>1 • Connectez-vo<br/>via l'application<br/>répertoriez les u</li> <li>2 • Vérifiez que l<br/>apparaît dans la<br/>est exactement<br/>l'avez saisi.</li> </ul> | ous à l'appareil<br>Bluetooth et<br>tilisateurs.<br>e numéro<br>liste et qu'il<br>comme vous       | 1 • Vérifiez<br>si votre<br>téléphone<br>peut passer<br>un appel. | <ol> <li>Connectez-vo<br/>via Bluetooth et<br/>vérifiez la date e<br/>l'heure définies s<br/>M200.</li> <li>Corrigez l'heu<br/>et la date en cas<br/>discordance.</li> <li>Vérifiez à nou<br/>l'heure.</li> <li>Vérifiez que la<br/>restriction foncti</li> </ol> | ous<br>t<br>sur la<br>re<br>de<br>veau<br>a<br>ionne. | <ol> <li>Important in the second second</li></ol> | rtez les<br>de M200.<br>ez qu'ils<br>enregistrés<br>ment.<br>gistrés<br>ment,<br>''heure sur la<br>n, sauvegardez<br>au vos |
| Condulte  | N'apparaît pas<br>dans la liste.                                                                                                    | Le numéro<br>apparaît dans<br>la liste et se<br>présente<br>exactement<br>comme il a été<br>saisi. | Si l'appel<br>va sur la<br>messagerie<br>vocale.                  | L'application<br>indiquera l'heure<br>système.                                                                                                    | e du                                                  | Les rout<br>s'exécut<br>incorrec<br>de la M2<br>réglée.                                                                                                    | ines peuvent<br>er de manière<br>te si l'horloge<br>00 est mal                                                              |
|           |                                                                                                    | -                                                                                                  |                                                                   |                                                                                                    |                                                       |                                                                                                    |                                                                                                    |
|           | ٠                                                                                                    | ) Ó                                                                                                |                                                                   |                                                                                                    |                                                       | -                                                                                                    | -                                                                                                    |

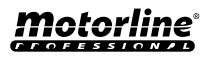

## DÉCLARATION DE CONFORMITÉ

#### Déclaration de conformité UE simplifiée

Le soussigné MOTORLINE ELECTROCELOS, S.A., dont le siège social est situé Travessa do Sobreiro, n.º 29, 4755-474 Rio Côvo (Santa Eugénia), Barcelos, déclare par la présente que ce type d'équipement radio -M200 Communicator - est conforme à la directive 2014/53/UE.

Le texte intégral de la déclaration de conformité est disponible à l'adresse internet suivante:

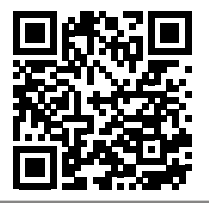

https://motorline.pt/certification/m200

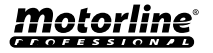